### 設計者向けウェビナーシリーズ 機械設計マスターが教える設計講座 第10弾 ワンランク上の3Dモデル作成テクニック

田中 洋次 オクターブ・ラボ

自己紹介

#### オクターブ・ラボ 田中洋次

- 大学の機械工学科を卒業の後、国内外の大手自動車会社 向けに生産設備を設計製作する会社において、機械設計、 設計・生産管理、生産準備などの機械技術系の職務を幅 広く経験。
- その後、オートデスク社にて、主に製造業のお客様向け に設計ソリューションの紹介・啓蒙・コンサルティング の業務に従事。CADの製品知識と製造業での実務経験を もとに、ユーザの業務に適合した提案ができるのが強み。
- 現在は独立して、これまでの知識と経験を社会に還元す べく活動中。
- Blog : <u>https://note.com/yo420186</u>

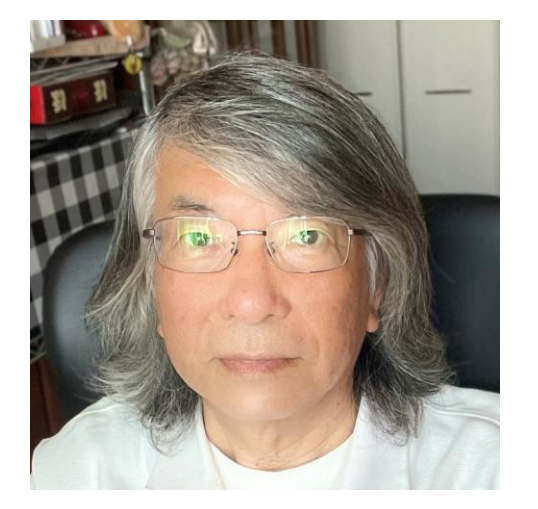

P 7

### ワンランク上の3Dモデル作成テクニック

#10 セッションアジェンダ

以前に実施した「トップダウン設計手法」ウェビナーの応用編として、作成や修正がやりやすい3Dモデルの作り方を具体的に紹介します。

P3

パーツモデル作成の基本的な機能から、マルチソリッドや派生コンポーネント、アセン ブリ作成の応用的な機能まで、効率的な作業ができるテクニックを紹介します。

#### • パーツモデル

- パラメータ・スケッチ・フィーチャをもっと賢く作成する
- マルチソリッドと派生コンポーネント
  - トップダウン設計を極めるテクニック
- アセンブリモデル
  - 効率よく拘束をする
  - コピーデザイン

### パーツモデル:パラメータ

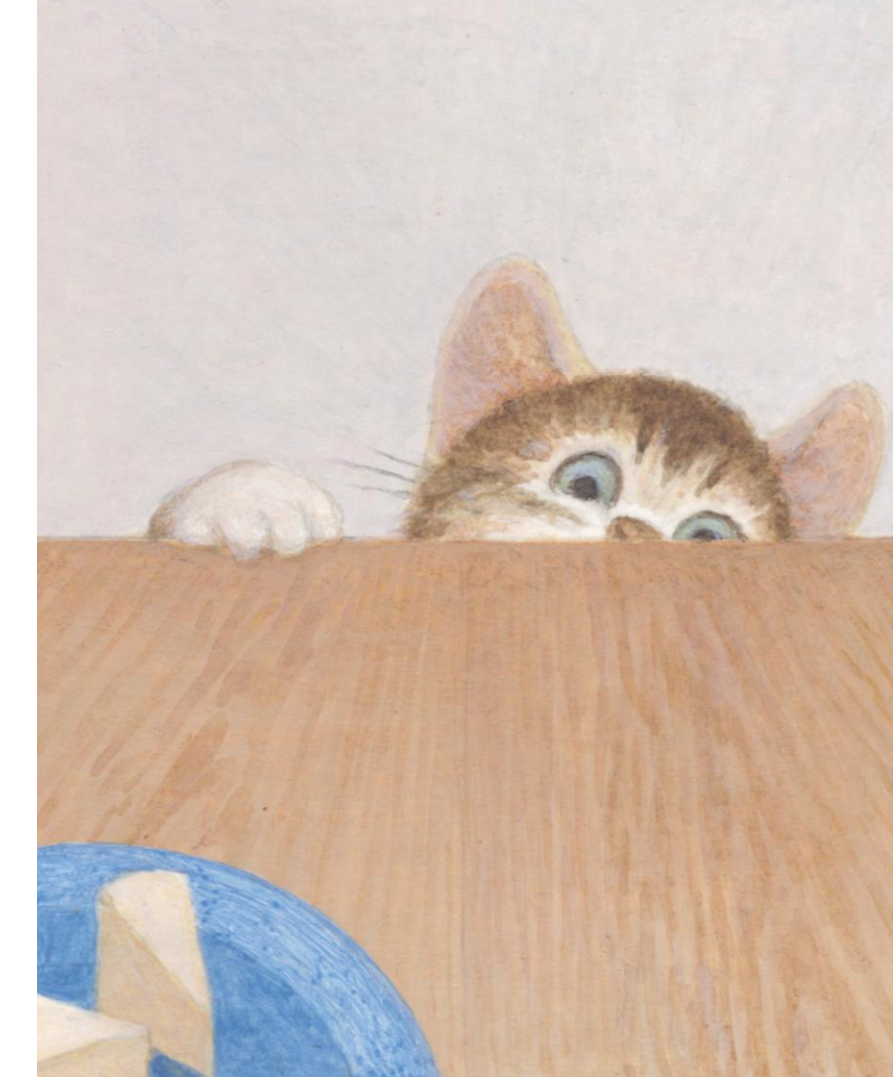

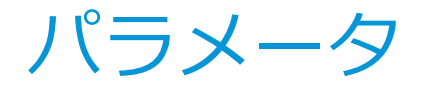

#### • 設計の意図を明確にする

- 名前をつける
- 重要なパラメータは、キーにチェックをする
- もっとも重要なパラメータは、ユーザパラメー タとして定義する
- リンク
  - 同じ値は転記せずにリンクをする
- 参照パラメータ
  - 被駆動寸法
  - 組合せ寸法、ジオメトリ間の間隔など、確認が 必要な寸法を設定しておく

#### ▪ 単位系

定数は、ul(ユニットレス)とする

| /x-9-6                         | 使用者      | 単位/タイプ | 計算式        | 表記値        | 駆動ルール | 寸法公差 | モデル値       | キー       |   | コメント    |
|--------------------------------|----------|--------|------------|------------|-------|------|------------|----------|---|---------|
| モデル パラメータ                      |          |        |            |            |       |      |            |          |   |         |
| G4_H                           | 断面sk     | mm     | 350 mm     | 350.000000 |       | 0    | 350.000000 | ন        |   | 350     |
| - FR_B                         | d7, 断面sk | mm     | 600 mm     | 600.000000 |       | Ō    | 600.000000 | ন        | R | 600     |
| FRH                            | 断面sk     | mm     | フレーム高さ     | 800.000000 |       | ō    | 800.000000 | ন        | R | 800     |
| FRW                            | 正面_SK    | mm     | フレーム幅      | 600.000000 |       | Ō    | 600.000000 | ন        |   | 600     |
| 参照パラメータ                        |          |        |            |            |       |      |            |          |   |         |
|                                |          | mm     | 750.029 mm | 750.029193 |       | 0    | 750.029193 | <b>T</b> |   |         |
|                                |          | mm     | 177.000 mm | 177.000000 |       | Ō    | 177.000000 | ন        |   |         |
| ➡間距離BC                         |          | mm     | 304.000 mm | 304.000000 |       | Ō    | 304.000000 | F        |   |         |
| ユーザ パラメータ                      |          |        |            |            |       | _    |            |          |   |         |
| - フレーム高さ                       | FR_H     | mm     | 800 mm     | 800.000000 |       | 0    | 800.000000 | 1        |   |         |
|                                | FR_W     | mm     | 600 mm     | 600.000000 |       | 0    | 600.000000 | ন        |   |         |
| C:¥VaultWork¥YO_2022¥Designs¥オ |          |        |            |            |       |      |            |          |   |         |
| Dd                             |          | mm     | 168.8 mm   | 168.800000 |       | 0    | 168.800000 | <b>T</b> |   | 巻き胴外径   |
| - Dpitch                       |          | mm     | 180 mm     | 180.000000 |       | 0    | 180.000000 | ন        |   | 巻き胴直径   |
| td                             |          | mm     | 13 mm      | 13.000000  |       | 0    | 13.000000  | ন        |   | 巻き胴厚さ   |
| Fh                             |          | N      | 150 N      | 150.000000 |       | 0    | 150.000000 | ন        |   | 人力作用力   |
| Lh                             | d11      | mm     | 500 mm     | 500.000000 |       | 0    | 500.000000 | ন        |   | ハンドルの長  |
| η                              |          | ul     | 0.85 ul    | 0.850000   |       | 0    | 0.850000   | ন        |   | 機械効率    |
| - 速度伝達比                        |          | ul     | 14.12 ul   | 14.120000  |       | 0    | 14.120000  | ন        |   |         |
| - z1                           |          | ul     | 14 ul      | 14.000000  |       | 0    | 14.000000  | ন        |   | 歯数      |
| - z2                           |          | ul     | 45 ul      | 45.000000  |       | 0    | 45.000000  | ন        |   | 歯数      |
| z3                             |          | ul     | 14 ul      | 14.000000  |       | 0    | 14.000000  | ন        |   | 歯数      |
| z4                             |          | ul     | 62 ul      | 62.000000  |       | 0    | 62.000000  | ন        |   | 歯数      |
| - Dp1                          | d3       | mm     | 84 mm      | 84.000000  |       | 0    | 84.000000  | 1        | • | ピッチ円直径  |
| Dp2                            | d2       | mm     | 270 mm     | 270.000000 |       | 0    | 270.000000 | 5        |   | ピッチ円直径  |
| Dp3                            | d1       | mm     | 112 mm     | 112.000000 |       | 0    | 112.000000 | ন        |   | ピッチ円直径  |
| - Dp4                          | d0       | mm     | 496 mm     | 496.000000 |       | 0    | 496.000000 | 9        | 2 | ピッチ円直径  |
| Be 3e 4                        |          | mm     | 64 mm      | 64.000000  |       | 0    | 64.000000  | ন        | 2 | 齿車G3G4幅 |

P.5

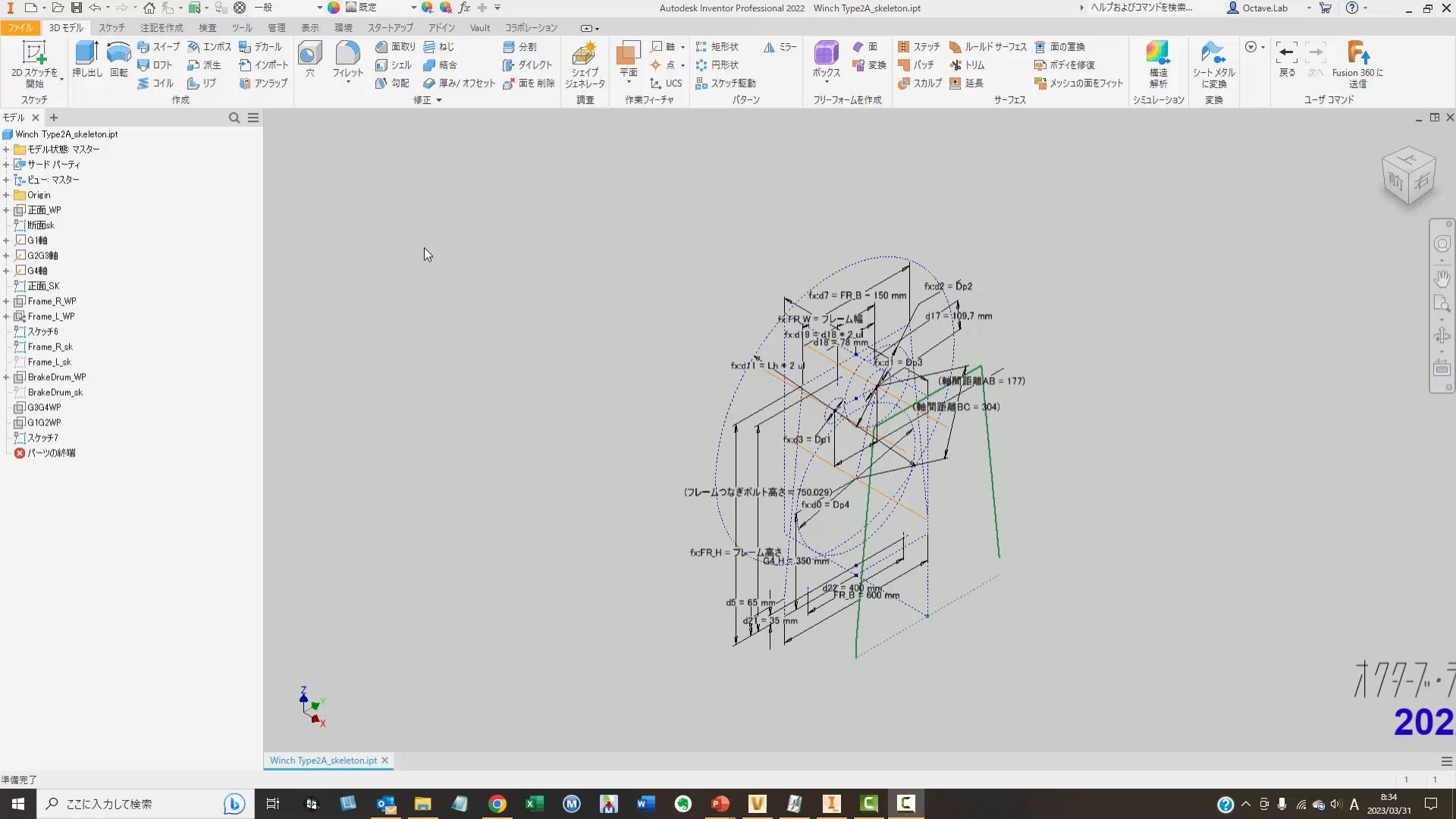

### パーツモデル:スケッチ

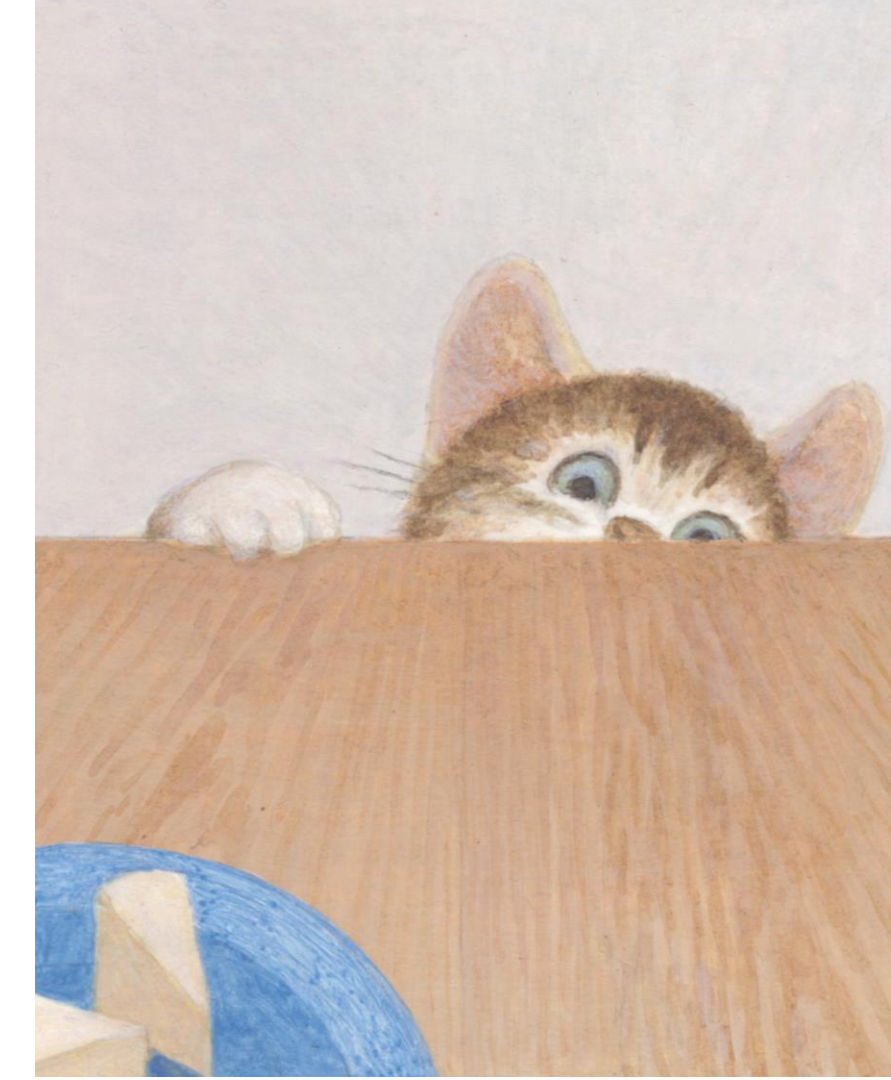

スケッチ作成テクニック

地味な機能だが、大変に重要!

設計者向け ウェビナーシリーズ
 機械設計マスターが教える設計講座 第2弾
 トップダウン設計 Day 1
 スケルトン作成テクニック

https://www.autodesk.co.jp/campaigns/manufacturing/webinar/skillup-2

### ■作業オブジェクトの設定

■スケッチの座標系

•スケッチブロック

■ジオメトリの投影

■スケッチの色分け

■その他

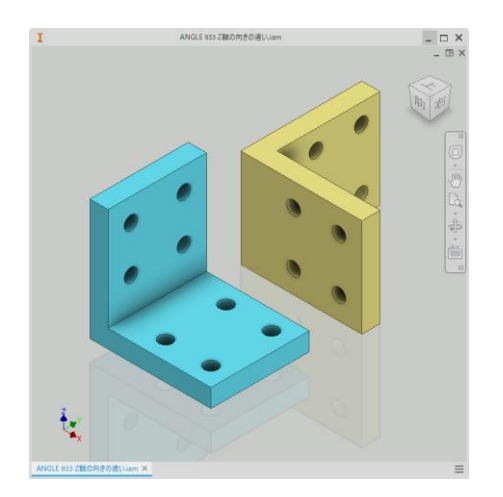

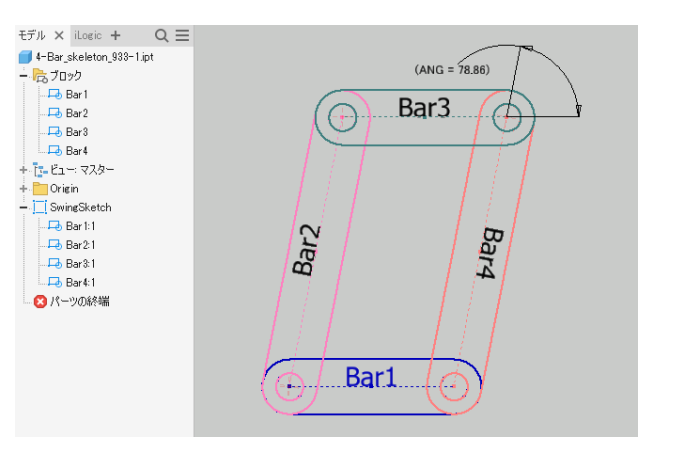

### スケッチ

#### • 設計の意図を明確にする

- 名前をつける
  - スケッチとわかるような \_SK のような文字列とセットにする
- アタッチは作業平面
  - 意図しない形状変更を避けるために、作業平面上にスケッチを作成する
  - ソリッドの面上にスケッチを作成するときは、座標系を必ず確認する

#### わかりやすいスケッチ

- ジオメトリ投影は、最小限、必要なジオメトリだけにする
- 幾何拘束を優先する
- 座標系を確認する
- スケッチを分ける

#### 完全拘束できないときは・・・

- 自動寸法及び拘束
- スケッチドクター

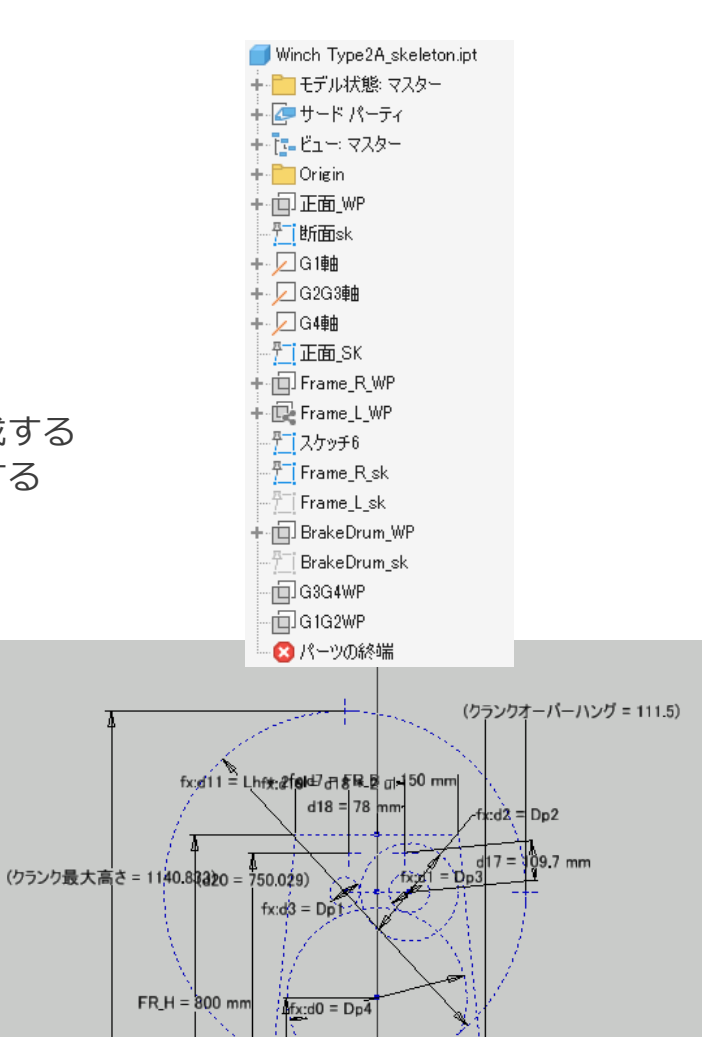

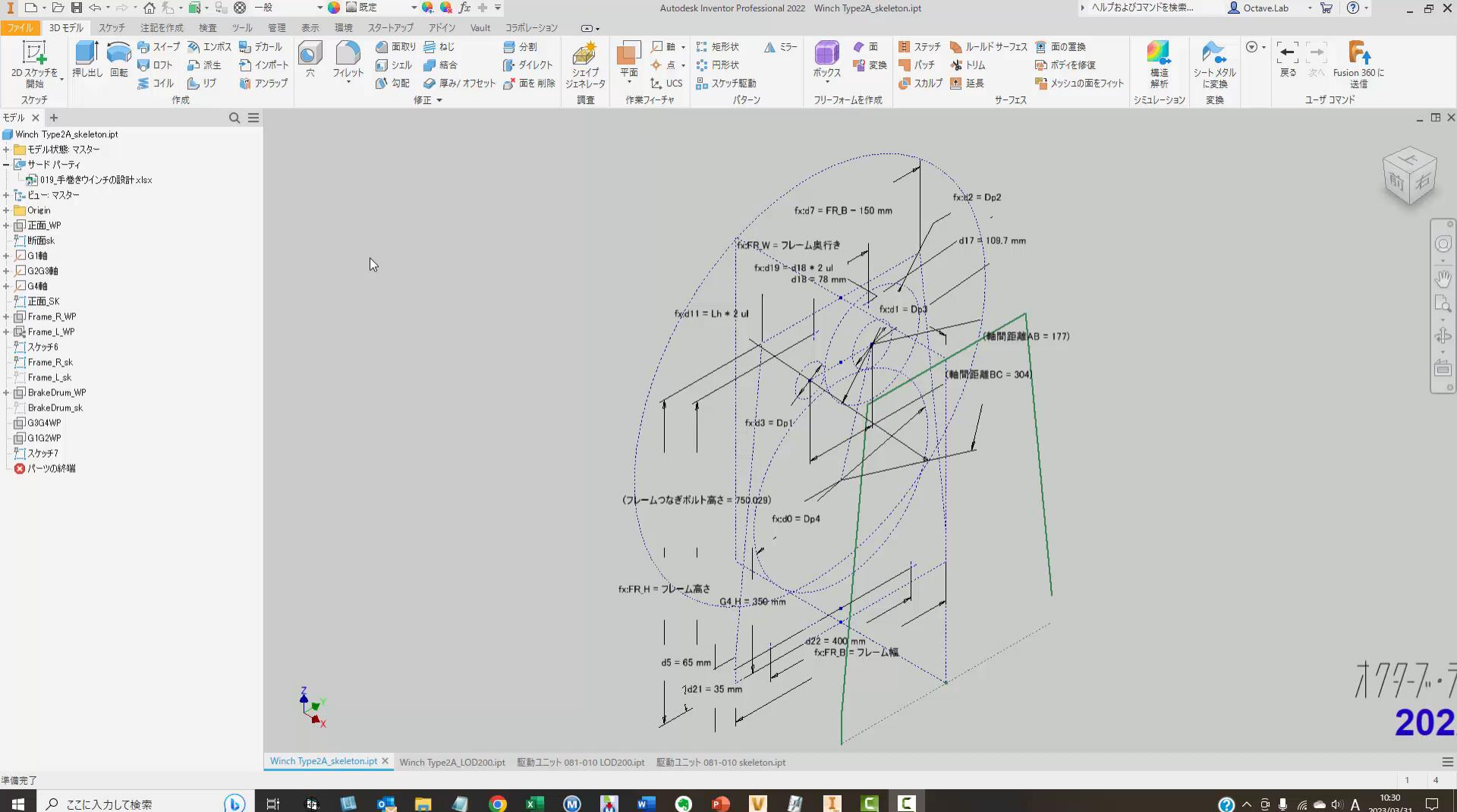

(6) \* w P V 1 I 4

₽ ここに入力して検索

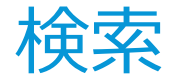

#### ■ 検索機能を活用する

- スケッチに着目したいとき sk で検索すると スケッチだけが表示される
- まとめて表示、非表示とか

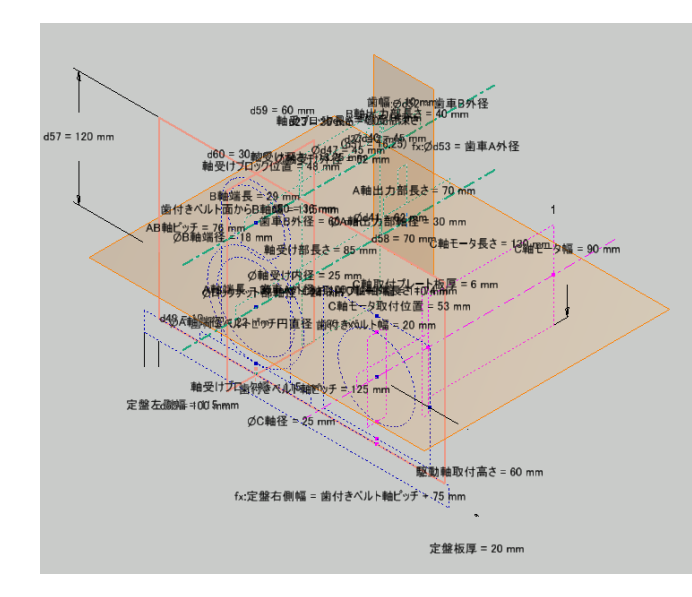

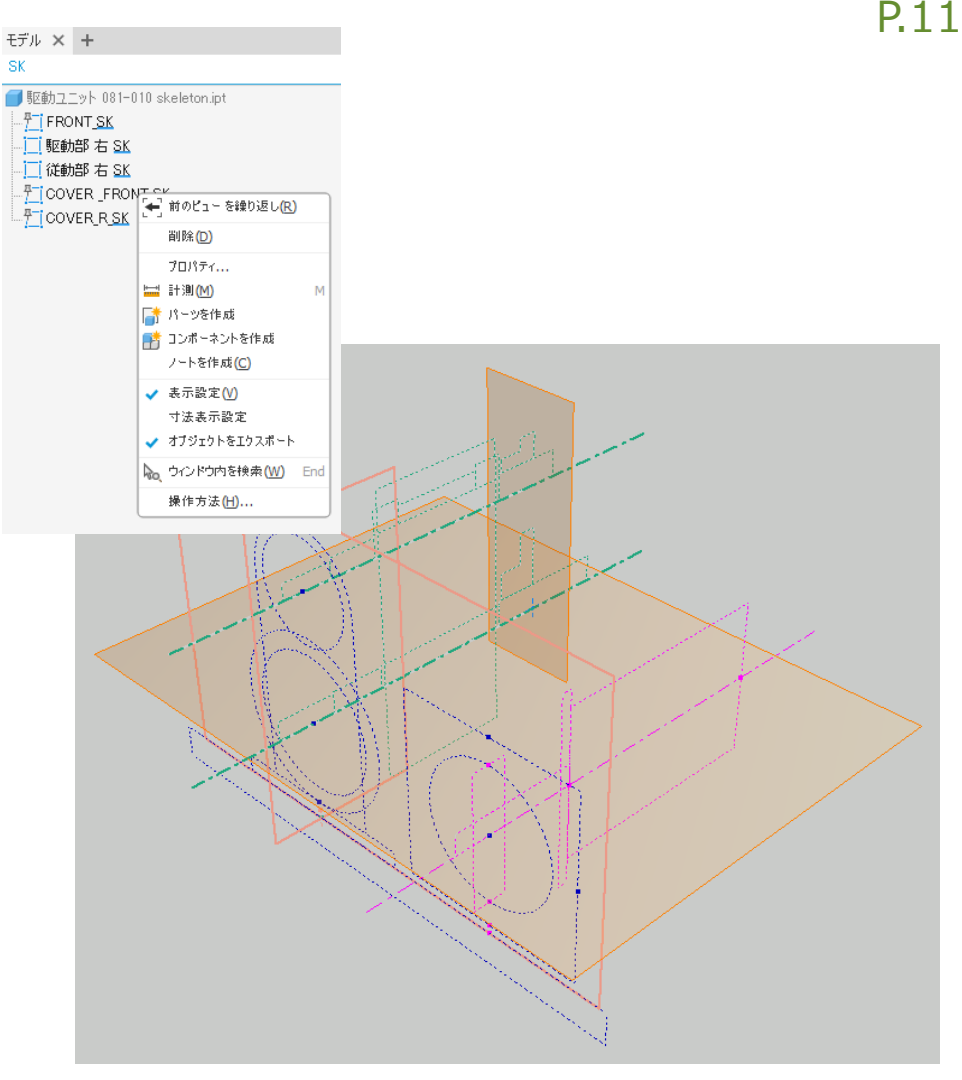

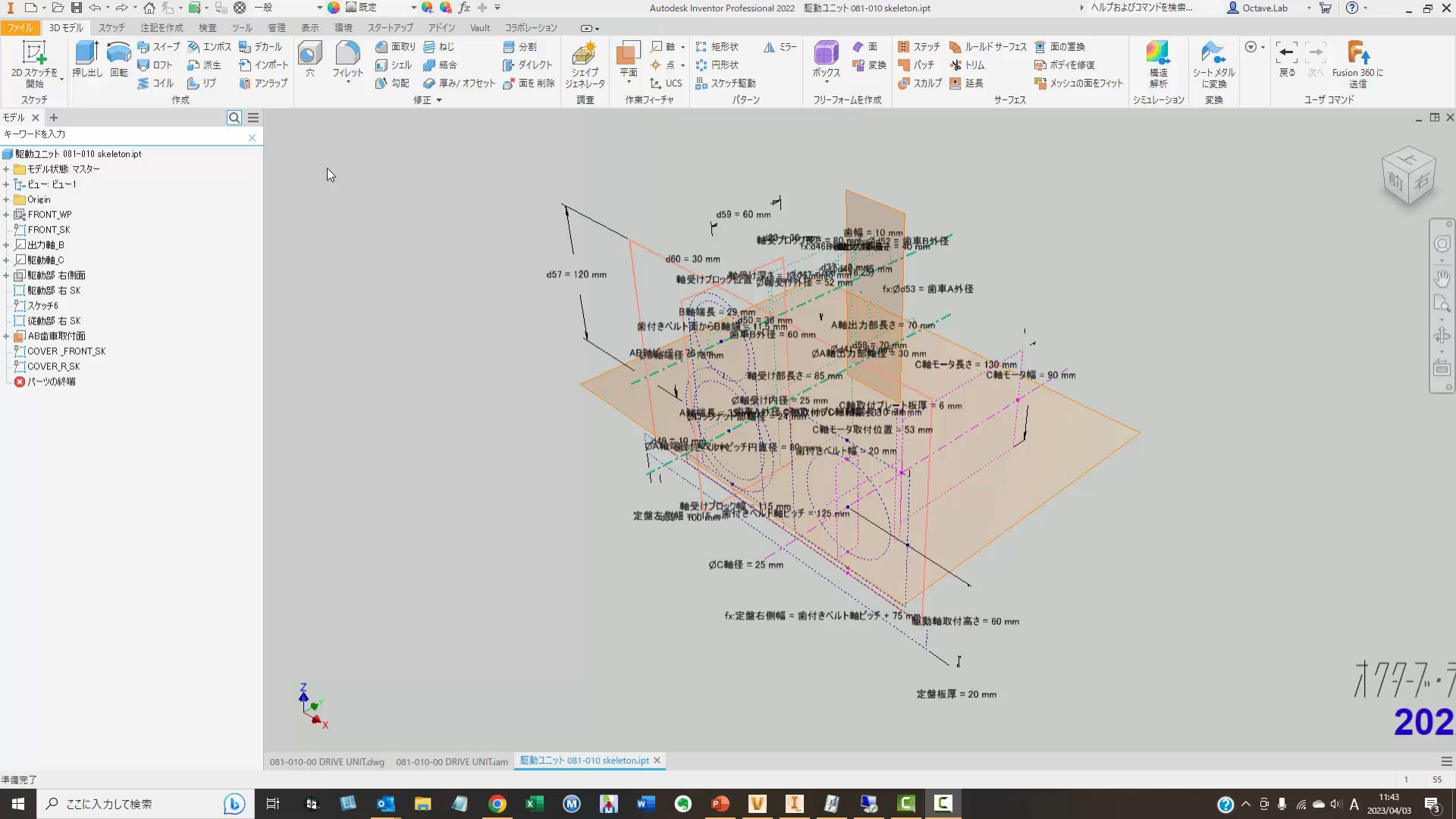

# パーツモデル:フィーチャ

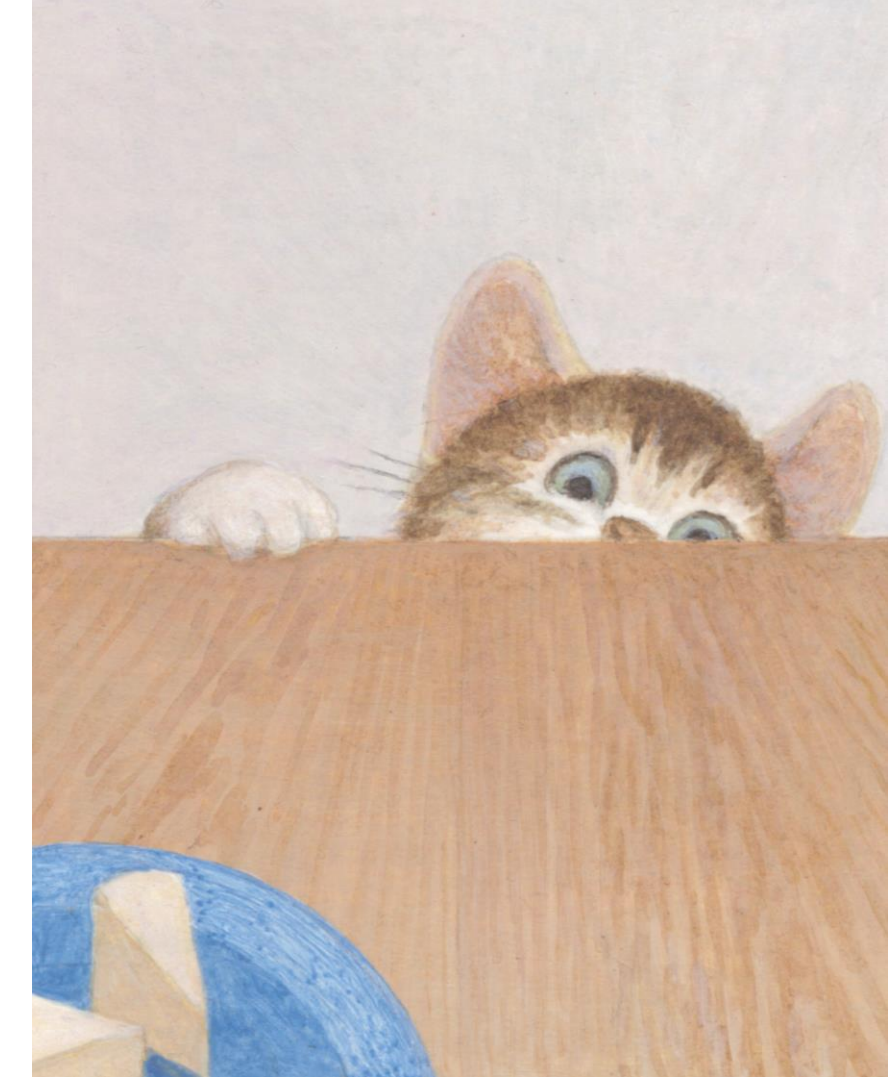

### フィーチャ

### • 基本は押出、次に回転、穴

• 前回のウェビナーで紹介済み

### プリセットを活用

- 良く使う設定は、名前を付けて保存
- 設定は、プリセットフォルダーに保存される
  - 頻繁に使用するサブフォルダ
     フォルダ オブション
     デンブレート = ¥Templates¥
     デザイン データ(スタイルなど) = [既定]
     ブリセット = ¥Presets¥
     コンテンツ センター ファイル = ¥Content Center Files¥
     オブション
     Vault オブション
- プリセットフォルダーの場所は、プロジェク トで指定する。
  - 共有フォルダを指定すれば、チームで共有できる
- <u>プリセットを使用するには</u>

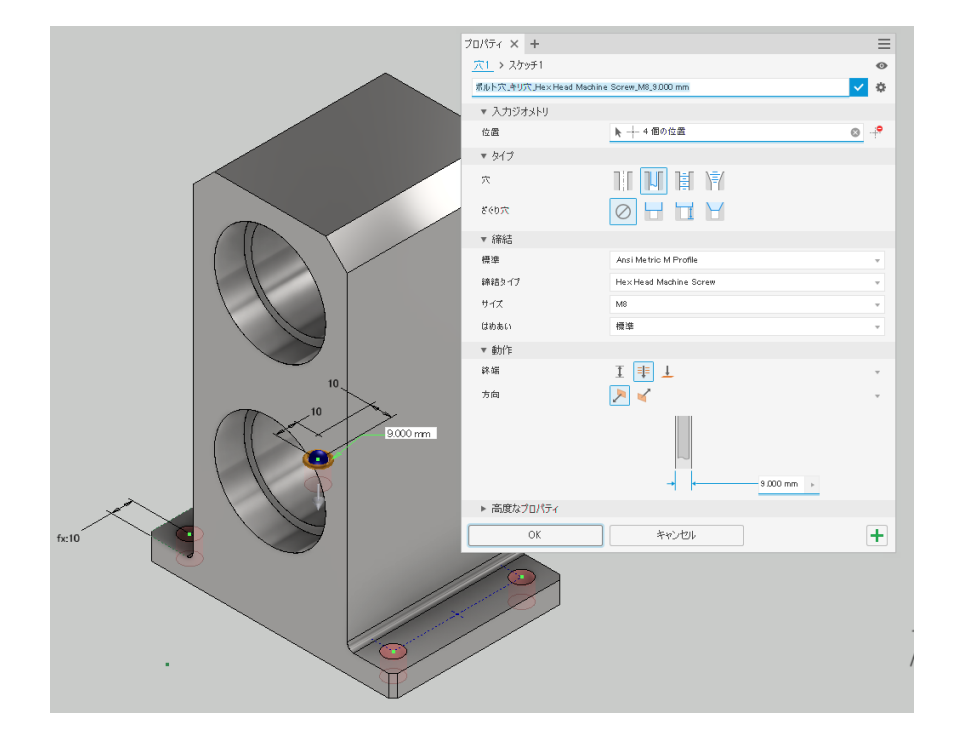

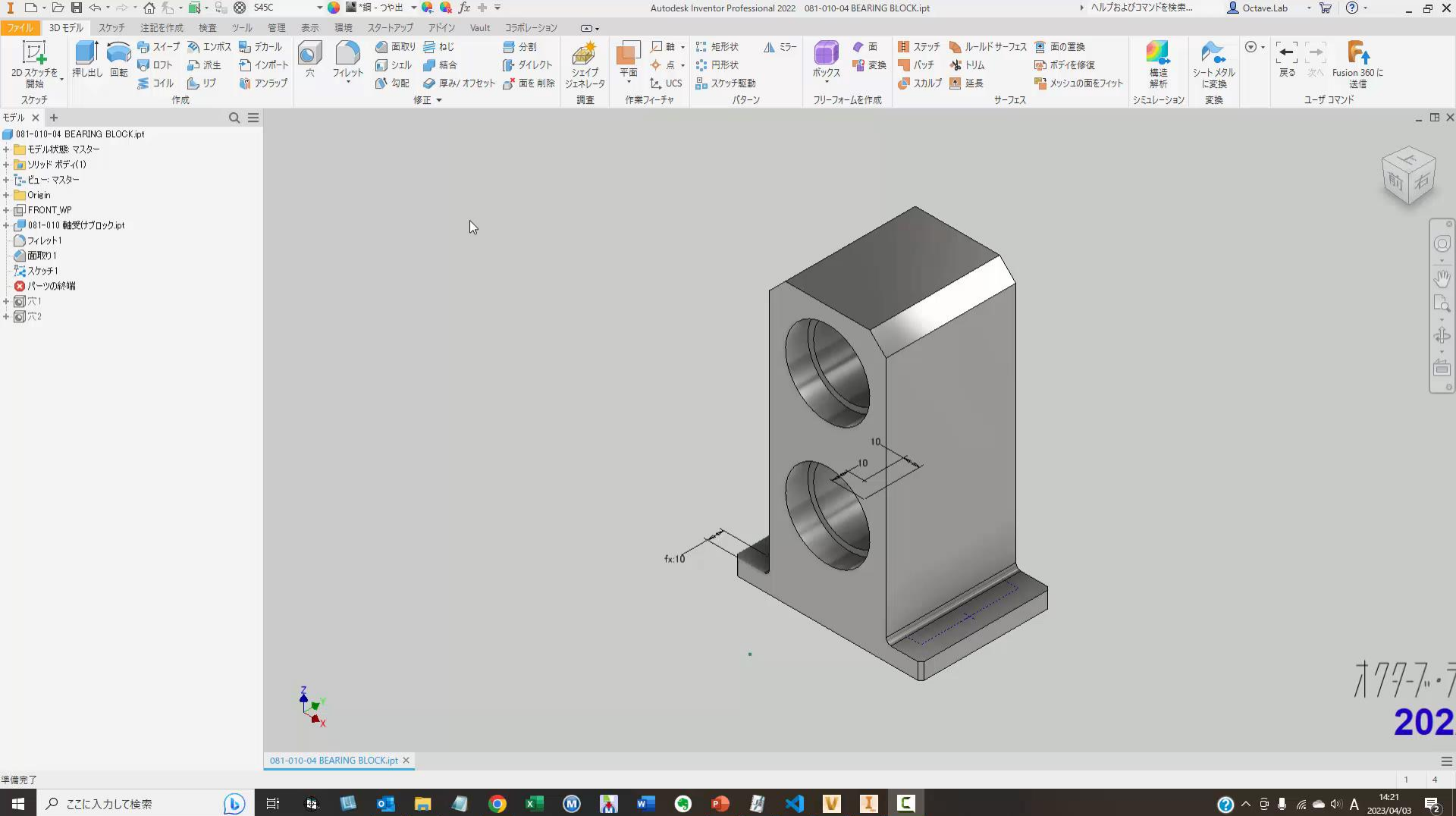

P

### マルチソリッドと 派生コンポーネント

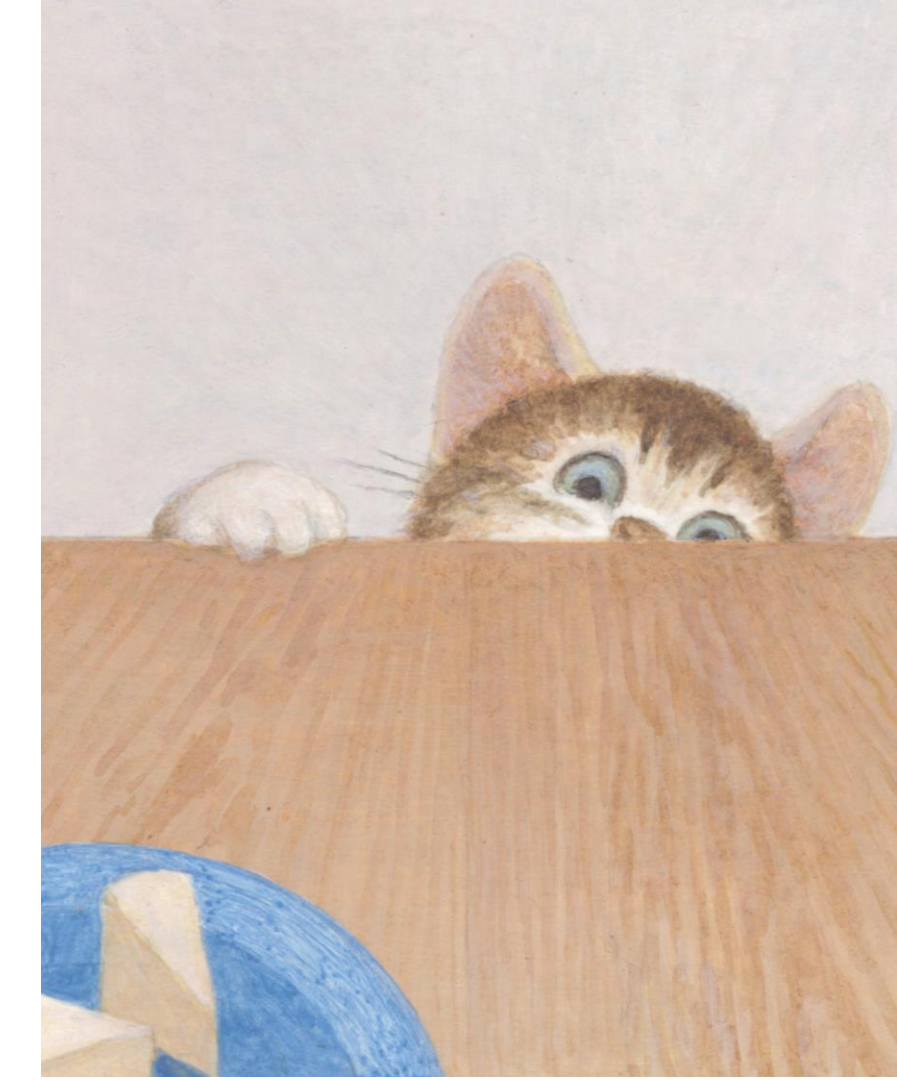

### LODを意識したトップダウン設計ワークフロー

P.17

#### リンクや派生の機能を活用する

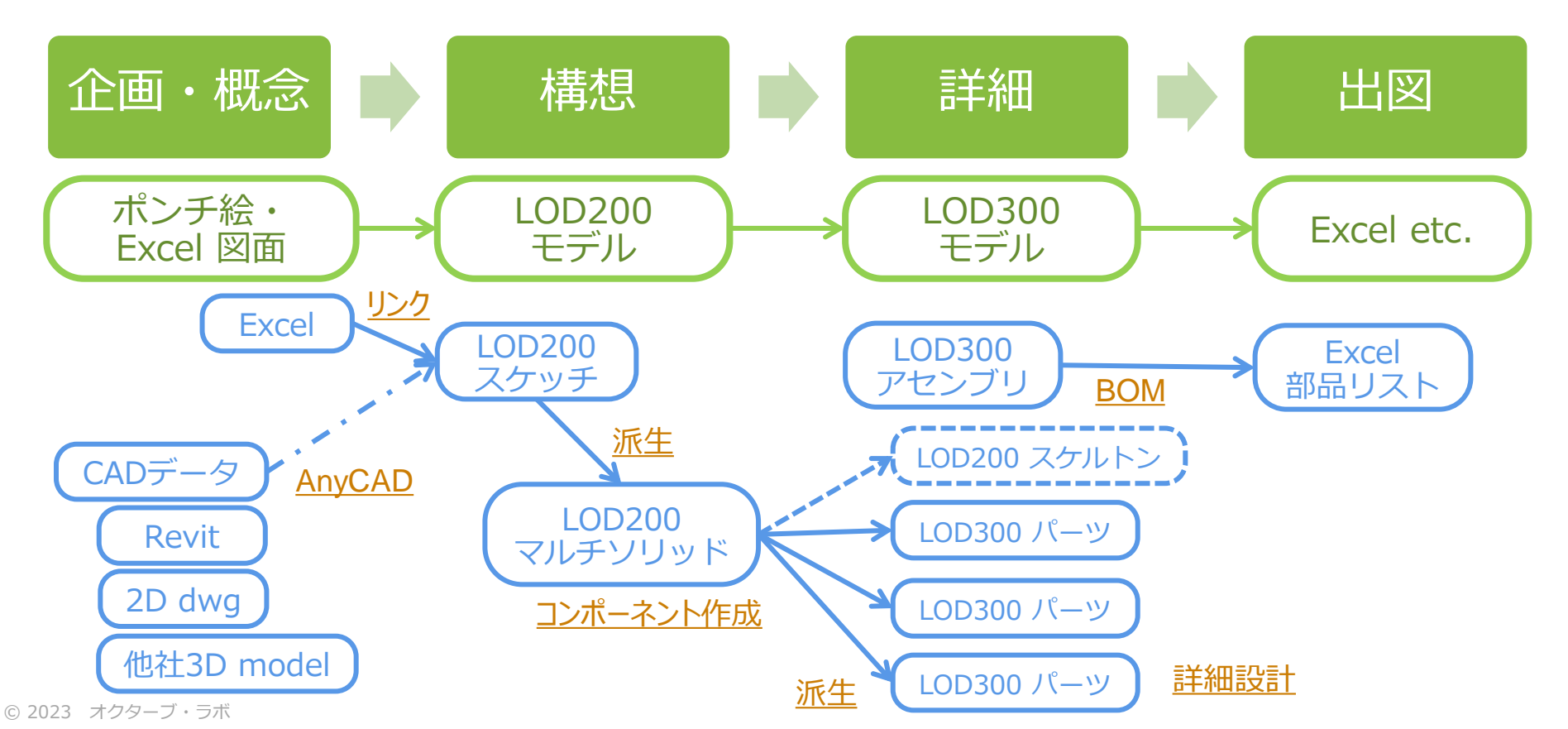

### マルチソリッド

マルチソリッドと派生コンポーネント

- マルチソリッドとは
  - Inventorは、ひとつのパーツモデルの中で、複数のソ リッドを作成することが出来ます。
- マルチソリッドを使う、メリット
  - アセンブリしたときの、部品間の取り合いの確認をし ながら、モデリングが出来る事
  - 共通する寸法・形状のモデル作成を効率化できる
    - 例)押出1回で、二つの部品の形状を編集できる
  - マルチソリッドを使って、アセンブリモデルを簡単に 作ることが出来る(コンポーネント化)
- 制約(アセンブリモデルではないので)
  - 動きを表現出来ない
  - ソリッド毎のプロパティや材料を設定できない

### マルチソリッドのパーツの例

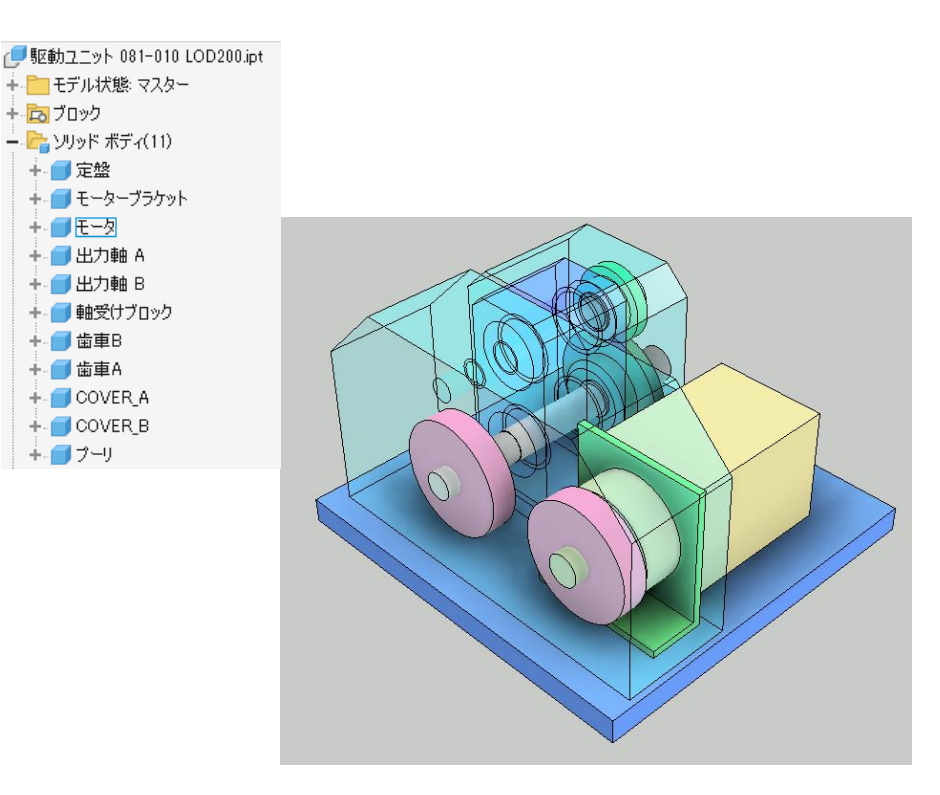

P.18

### 派生コンポーネント

マルチソリッドと派生コンポーネント

### コンポーネント作成

パーツ内のマルチソリッドをそれぞれパーツ化し、そのパーツをコンポーネントとするアセンブリモデルを作成します。

### 派生コンポーネント

- コンポーネント化されたパーツを派生コンポー ネントと呼ぶ
- 作る過程は異なるが、派生パーツと同じもの
- 同じなので、派生パーツの機能が応用できる

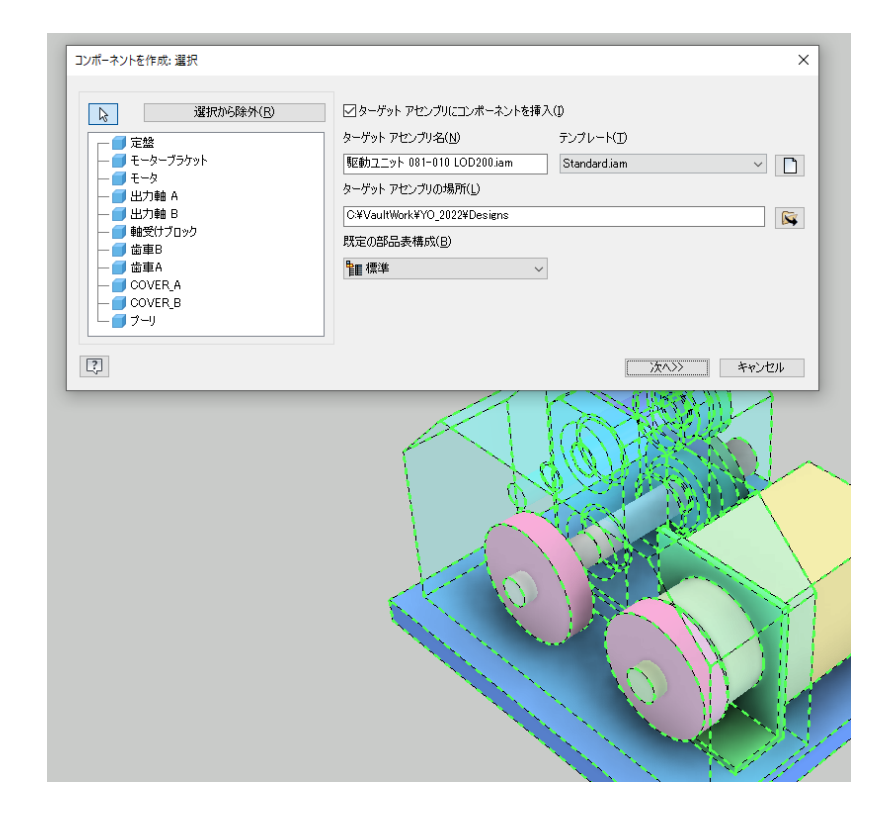

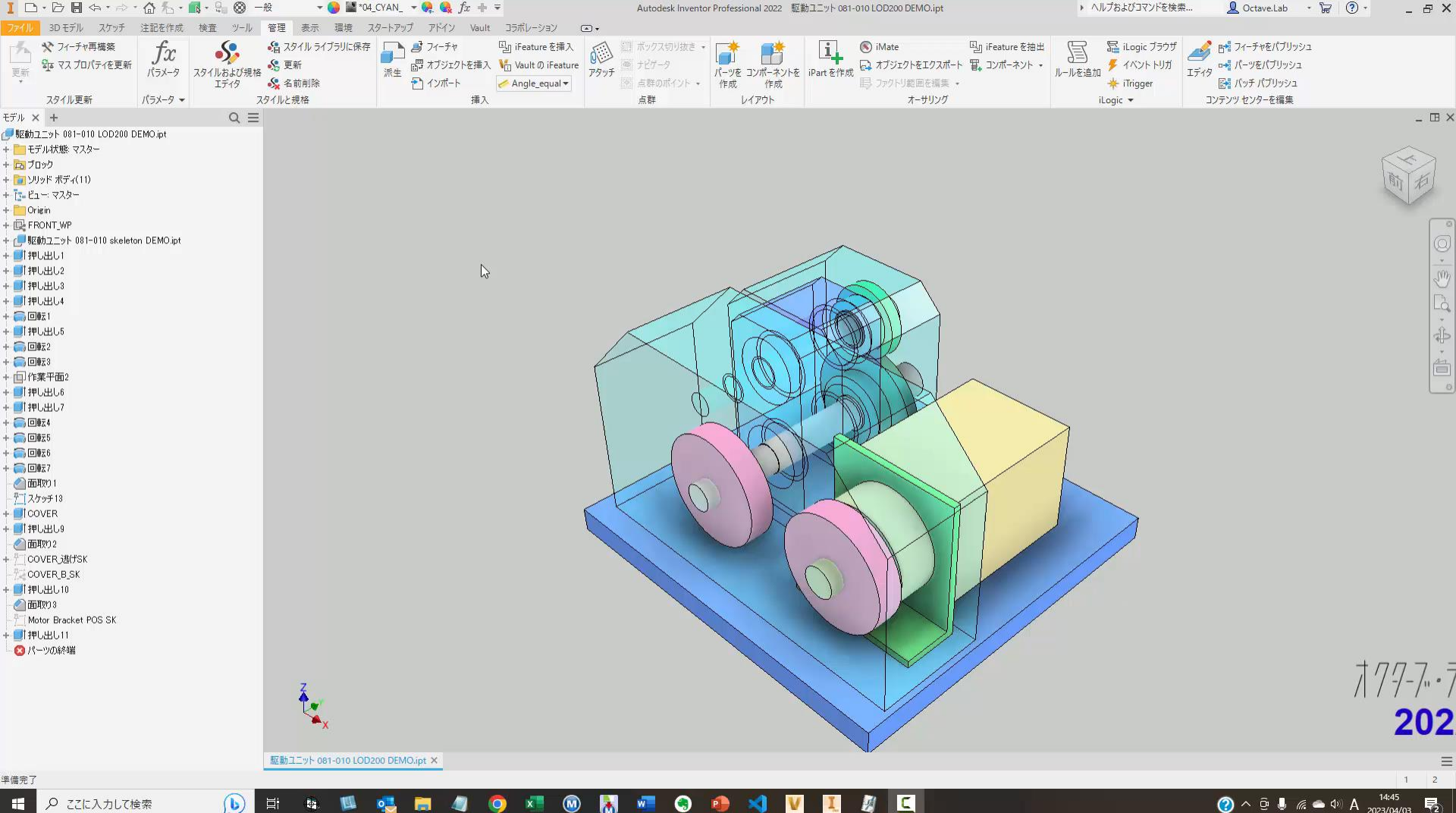

← ♀ ここに入力して検索 (b) 4 ② ^ ⊕ ↓ 
 @ ▲ ↓ A <sup>14:45</sup>
 2023/04/03 
 ₹2

# マルチソリッドと派生コンポーネント

#### シートメタルの部品としたい時

- サーフェスとして派生する
- シートメタルのテンプレートを使用する
- ジオメトリ投影と参照寸法を利用する

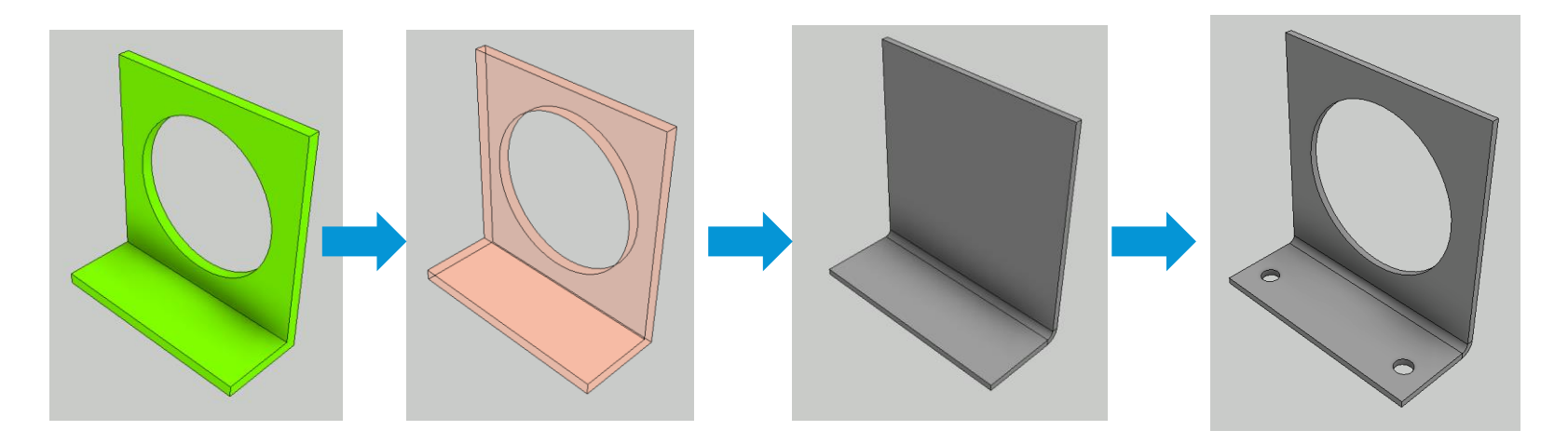

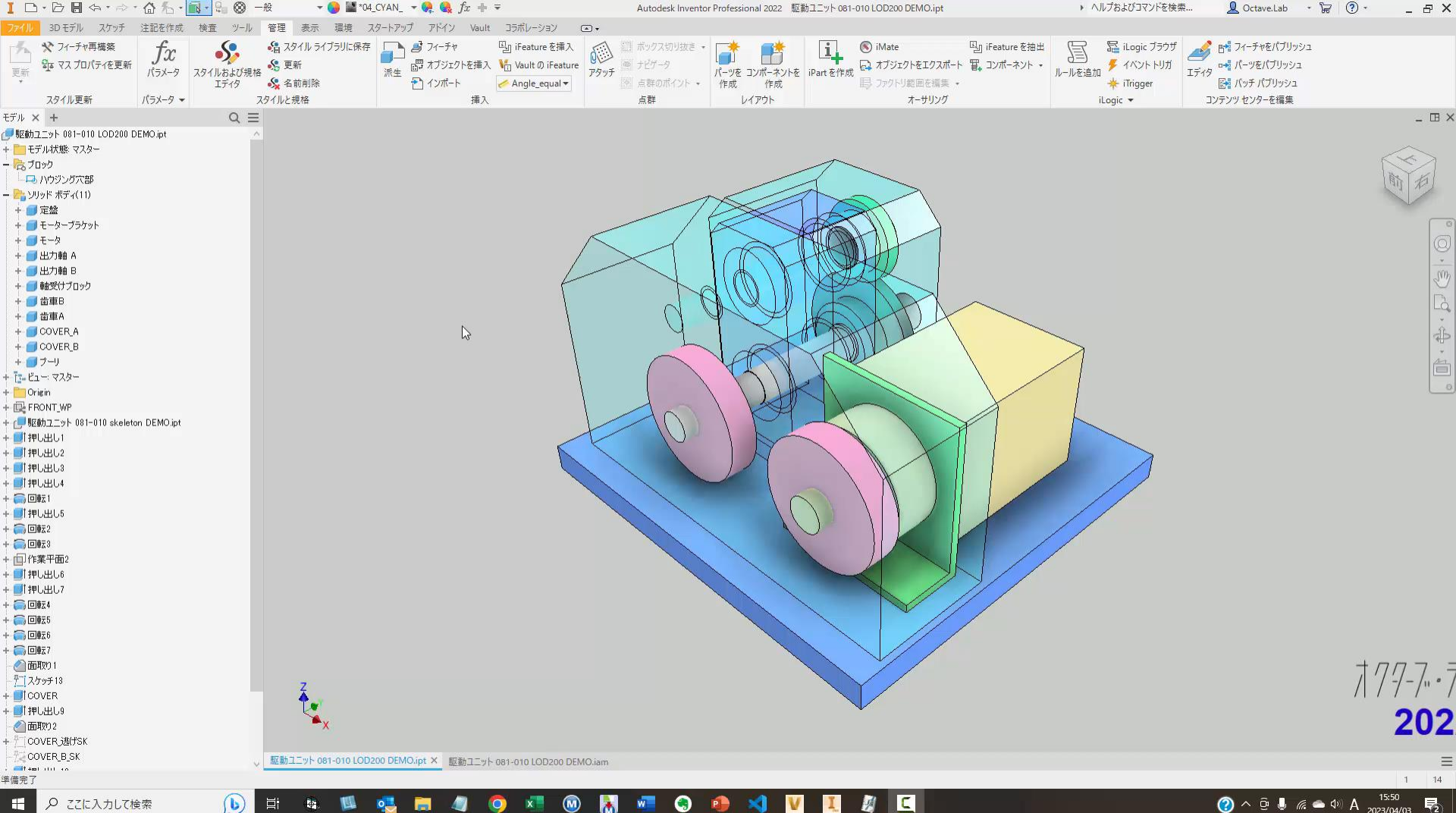

← ♀ ここに入力して検索

### アセンブリモデル

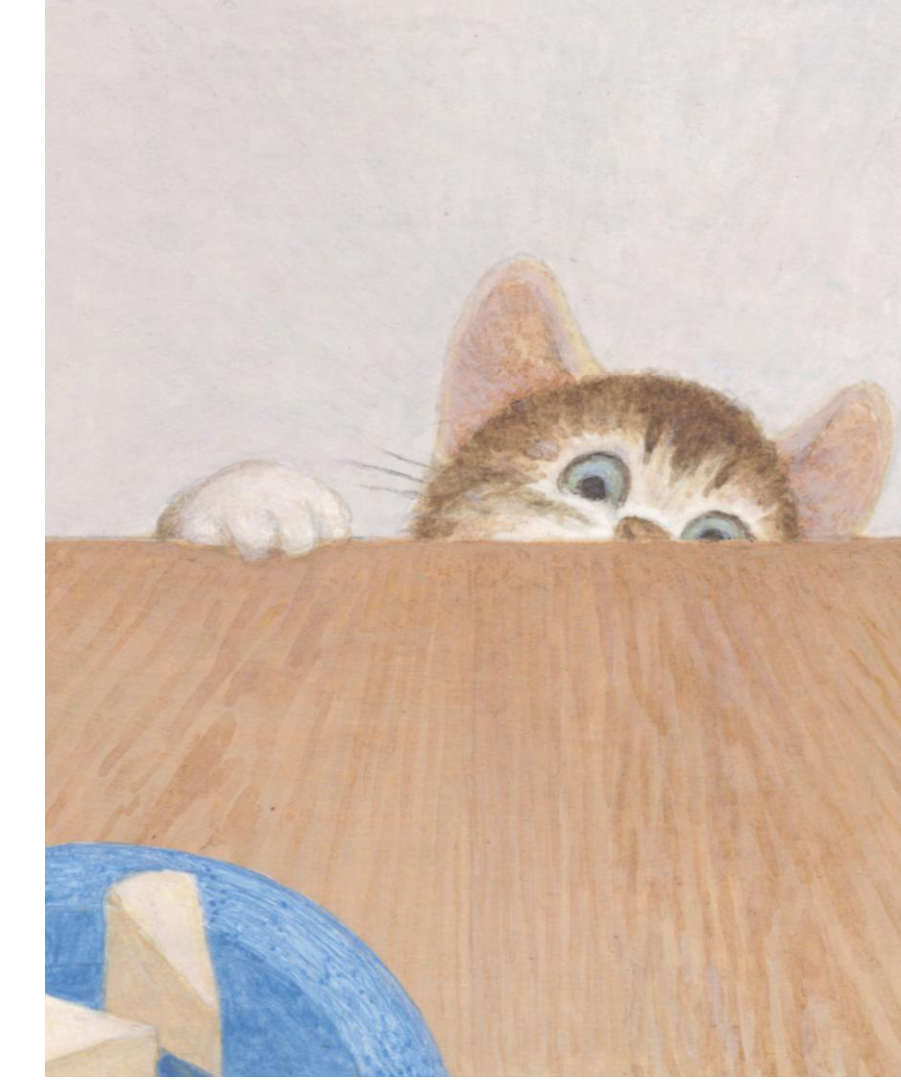

### アセンブリモデル

### アセンブリ拘束

- 「原点に配置」で拘束不要
- 拘束が必要な時は、ジョイントが便利
- スケルトンを活用する
- ボルト締結コンポーネントジェネレータ

### コピーデザイン

- Vault
- Pack & Go
- iLogic デザインコピー

## 「原点に配置」で拘束不要

アセンブリ拘束

- パーツモデルの原点を、
   アセンブリモデルの原点と一致させる
  - 原点が共有されているので、パーツモデルを 「原点に配置」し、固定拘束をすればよい
- トップダウン設計手法と同じ
  - スケルトンパーツで作成するマルチソリッド を利用する
  - コンポーネント化

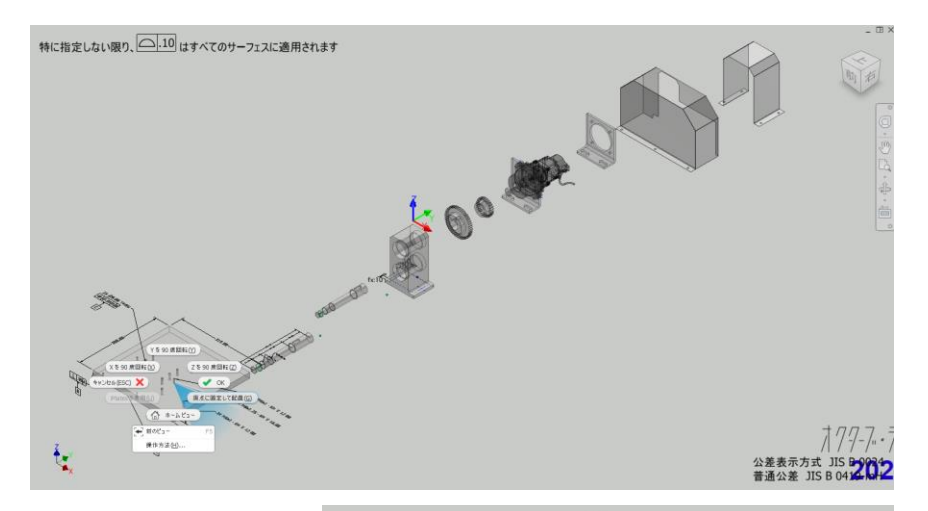

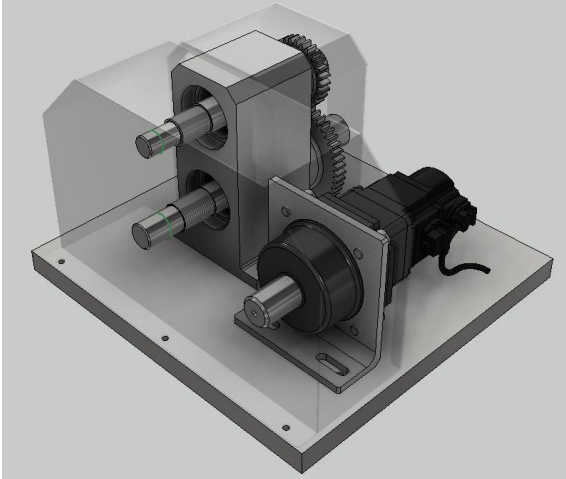

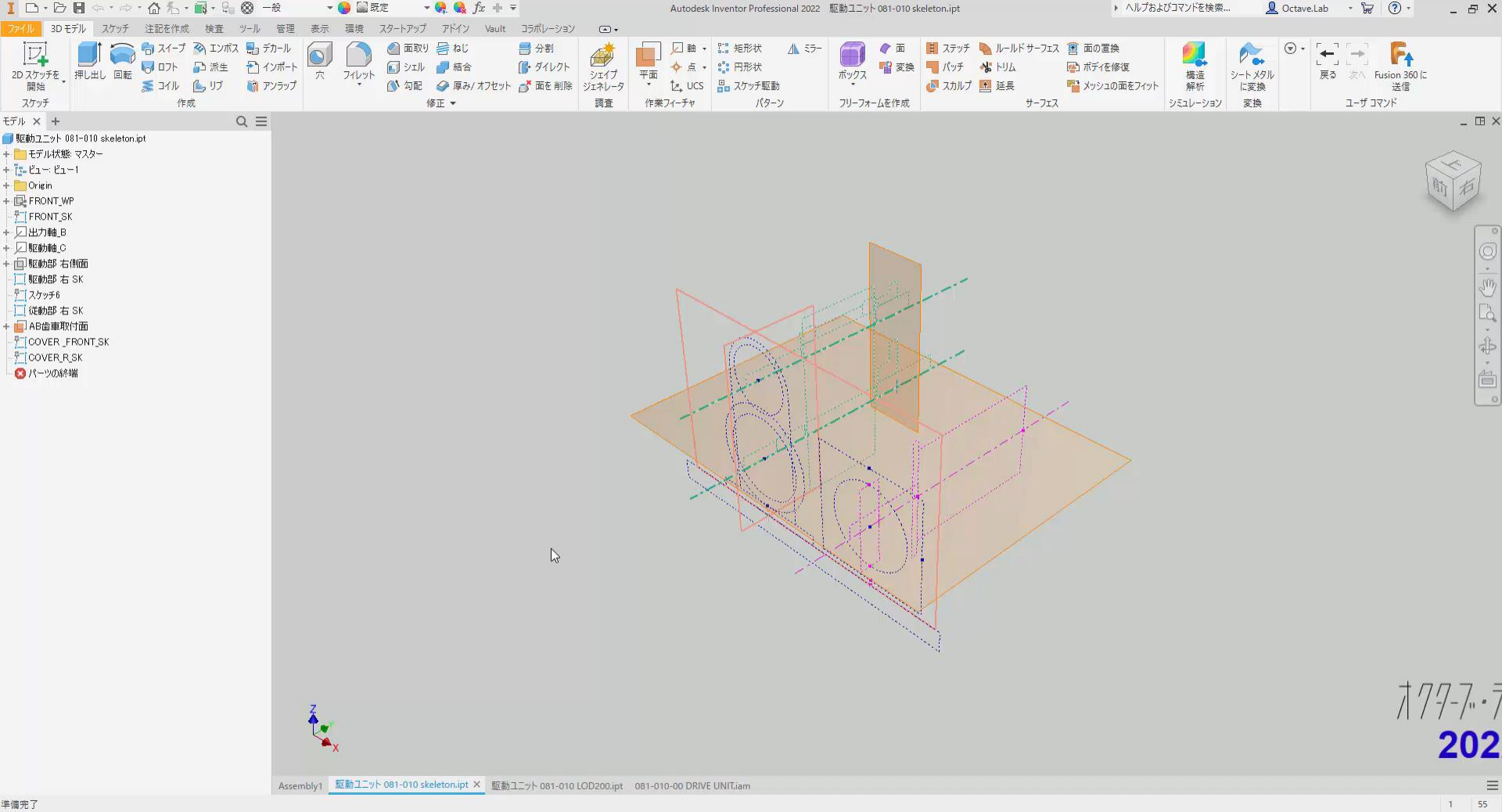

٩

🔹 V I 🖉 🖾

w

🔘 🗼

C

王 P zzia

₽ ここに入力して検索

⑦ ^ Ê ↓ // ▲ 0 A 2023/04/04

### 拘束が必要な時は、ジョイントが便利

アセンブリ拘束

- 拘束よりも手数が少ない
  - 完全拘束(動かないようにする)したい場合は、リジッドが便利

### ジョイント方法によって、ジョイントのタイプを推定してくれる

- 直線のエッジを指定→リジッド
- 円を指定→回転

### • 中点で拘束ができる

中央合わせができる

# その他

### スケルトンを活用する

- 1. アセンブリモデルにスケルトンパーツも配置する。
- 2. スケルトンパーツのスケッチのエッジを利用して、コンポーネントを拘束をする
- モデルの面やエッジを利用すると、設計変更の時に、拘束が消えてしまう危険がある。
- スケルトンは上位の設計なので、設計変更の時に問題を起こす危険が少ない
- スケルトンのエッジを利用して、ジョイントで拘束するのが、手数が少なくて済む

### ボルト締結コンポーネントジェネレータ

- ボルト・座金・ナットの組合せと拘束を同時に行ってくれるので、大変に便利。
- ボルト・座金・ナットのセットで、サブアセンブリを作成しておけば、他の場所でも使いまわしができる。

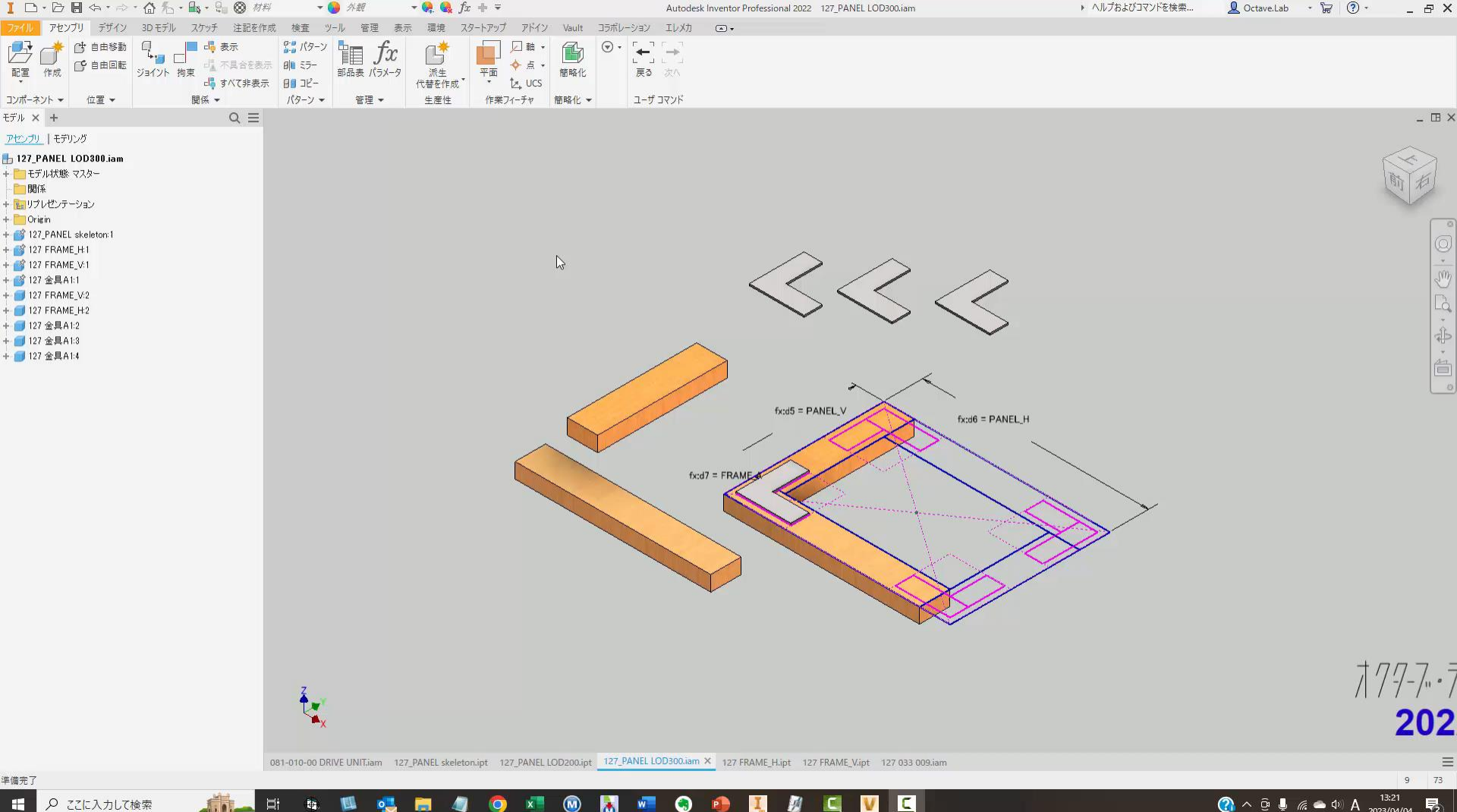

V

• C I dia la 

₽ ここに入力して検索

A ⊕ ↓ 
 A → A → A → A ↓
 A ↓
 A ↓
 A ↓
 A ↓
 A ↓
 A ↓
 A ↓
 A ↓
 A ↓
 A ↓
 A ↓
 A ↓
 A ↓
 A ↓
 A ↓
 A ↓
 A ↓
 A ↓
 A ↓
 A ↓
 A ↓
 A ↓
 A ↓
 A ↓
 A ↓
 A ↓
 A ↓
 A ↓
 A ↓
 A ↓
 A ↓
 A ↓
 A ↓
 A ↓
 A ↓
 A ↓
 A ↓
 A ↓
 A ↓
 A ↓
 A ↓
 A ↓
 A ↓
 A ↓
 A ↓
 A ↓
 A ↓
 A ↓
 A ↓
 A ↓
 A ↓
 A ↓
 A ↓
 A ↓
 A ↓
 A ↓
 A ↓
 A ↓
 A ↓
 A ↓
 A ↓
 A ↓
 A ↓
 A ↓
 A ↓
 A ↓
 A ↓
 A ↓
 A ↓
 A ↓
 A ↓
 A ↓
 A ↓
 A ↓
 A ↓
 A ↓
 A ↓
 A ↓
 A ↓
 A ↓
 A ↓
 A ↓
 A ↓
 A ↓
 A ↓
 A ↓
 A ↓
 A ↓
 A ↓
 A ↓
 A ↓
 A ↓
 A ↓
 A ↓
 A ↓
 A ↓
 A ↓
 A ↓
 A ↓
 A ↓
 A ↓
 A ↓
 A ↓
 A ↓
 A ↓
 A ↓
 A ↓
 A ↓
 A ↓
 A ↓
 A ↓
 A ↓
 A ↓
 A ↓
 A ↓
 A ↓
 A ↓
 A ↓
 A ↓
 A ↓
 A ↓
 A ↓
 A ↓
 A ↓
 A ↓
 A ↓
 A ↓
 A ↓
 A ↓
 A ↓
 A ↓
 A ↓
 A ↓
 A ↓
 A ↓
 A ↓
 A ↓
 A ↓
 A ↓
 A ↓
 A ↓
 A ↓
 A ↓
 A ↓
 A ↓
 A ↓
 A ↓
 A ↓
 A ↓
 A ↓
 A ↓
 A ↓
 A ↓
 A ↓
 A ↓
 A ↓
 A ↓
 A ↓
 A ↓
 A ↓
 A ↓
 A ↓
 A ↓
 A ↓
 A ↓
 A ↓
 A ↓
 A ↓
 A ↓
 A ↓
 A ↓
 A ↓
 A ↓
 A ↓
 A ↓
 A ↓
 A ↓
 A ↓
 A ↓
 A ↓
 A ↓
 A ↓
 A ↓
 A ↓
 A ↓
 A ↓
 A ↓
 A ↓
 A ↓
 A ↓
 A ↓
 A ↓
 A ↓
 A ↓
 A ↓
 A ↓
 A ↓
 A ↓
 A ↓
 A ↓
 A ↓
 A ↓
 A ↓
 A ↓
 A ↓
 A ↓
 A ↓
 A ↓
 A ↓
 A ↓
 A ↓
 A ↓
 A ↓
 A ↓
 A ↓
 A ↓
 A ↓
 A ↓
 A ↓
 A ↓
 A ↓
 A ↓
 A ↓
 A ↓
 A ↓
 A ↓
 A ↓
 A ↓
 A ↓
 A ↓
 A ↓
 A ↓
 A ↓
 A ↓
 A ↓
 A ↓
 A ↓
 A ↓
 A ↓
 A ↓
 A ↓
 A ↓
 A ↓
 A ↓
 A ↓
 A ↓
 A ↓
 A ↓
 A ↓
 A ↓
 A ↓

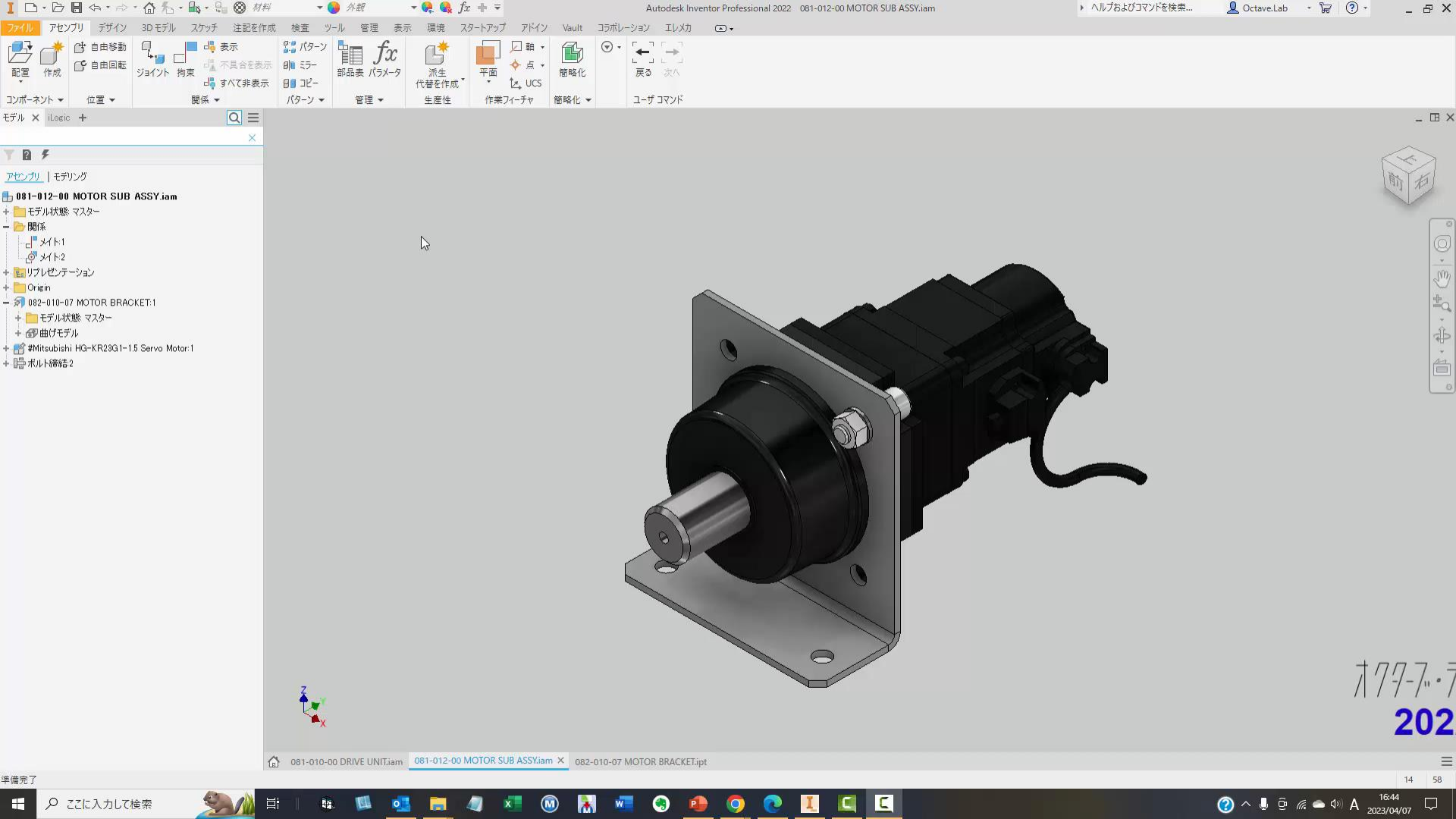

# コピーデザインとは

#### 元となるモデルを利用して、新しいモデル を作成すること

• 流用設計するときに行う

#### 3DCADにおけるコピーデザインの問題

- 複数のパーツおよびアセンブリモデルがそれぞれ親 子関係、階層構造を持っています。
- 単純に、元のモデルをファイルコピーするだけでは ダメで、親子関係を維持しながらコピーをする必要 があります。これを、名前解決と呼んでいます。
- デザインアシスタントを使って、名前解決を行う方 法がありますが、手間がかかるのでお勧めしない

### Inventorでコピーデザインするには

- PDF (Vault)を使う
- Pack & Go
- iLogic デザインコピー

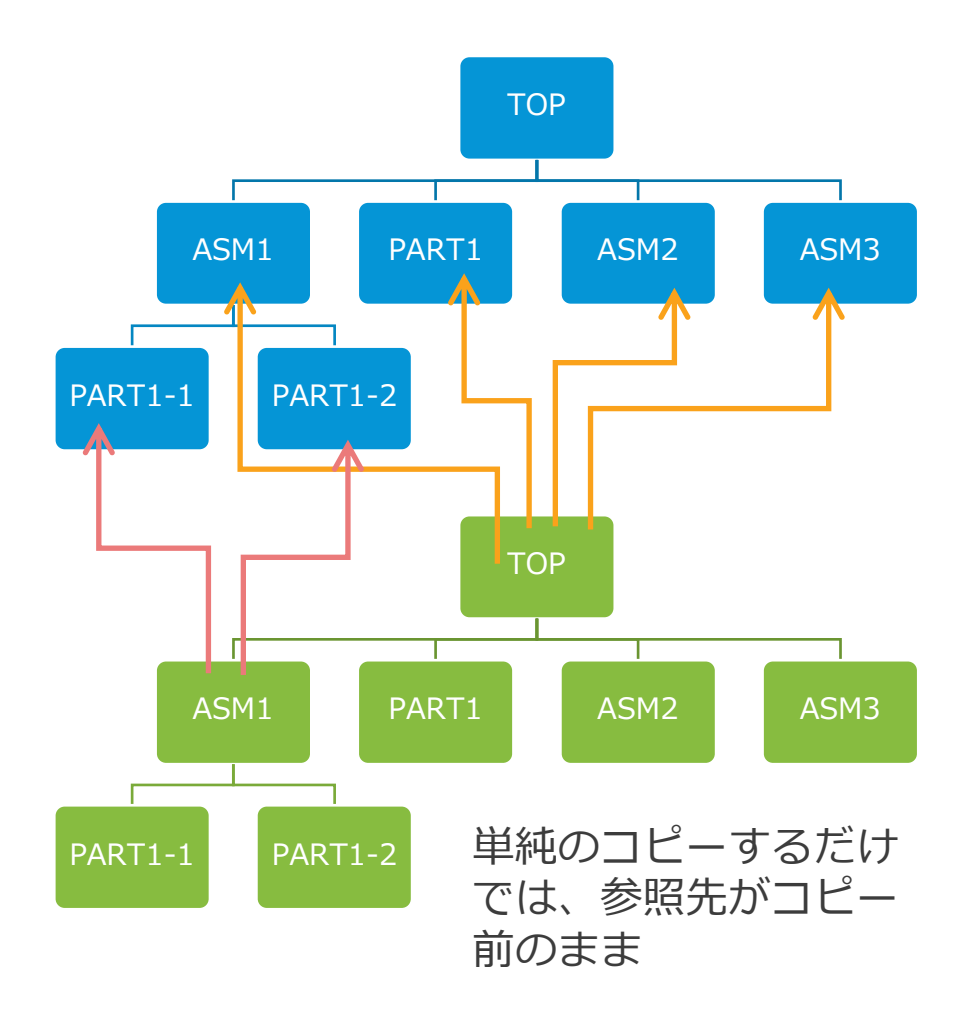

# コピーデザイン

### Vault

- Inventor用のPDM
- 流用設計・バリエーション作成
- 同一PDM内にコピーが作成される

| Jビーデザイン '081-010 | 0-00 DRIVE UNIT. | iam'               |                 |              |                  |
|------------------|------------------|--------------------|-----------------|--------------|------------------|
| デザインのコピー元:       | \$/Designs       | /                  |                 |              |                  |
| コピー デザイン先:       | \$/Designs       | 1.                 |                 |              |                  |
| コピーするバージョン:      | 最新               |                    |                 |              |                  |
| P≈ II 🖳          |                  | ⊠ ⊐Ľ-9             | ほみファイルのアイテム     | <b>参号を更新</b> |                  |
| 771ル名            | 1                | 新しいファイル名           | Vault パス        | ファイル ステー     | 97 <sup>10</sup> |
| ▶ □- 10 081-0    | 10-00 DRIVE U    | DEMO081-010-00 D   | \$/Designs/オクター | ブ コピー        | ^                |
| - 🗄 🤤 🕫          | 81 平歯車2.iam      | 081 平重重2.iam       | \$/Designs/オクター | 7 再利用        |                  |
| 🖨 💭 😂 🔅          | 81-010-01 BAS    | 081-010-01 BASE PL | \$/Designs/オクター | ブ 再利用        |                  |
| ÷ @              | 7237%<br>061-010 | DEMO081-010-00 D   | \$/Designs/オクター | J 38-        |                  |
| 選択されたファイルのコピ     | ーは新規デザインで        | 使用されます。            |                 |              | 2 <sub>0</sub>   |
| 名前付けスキーマ         |                  |                    |                 | プレビュー        |                  |
| ☑ 接頭語: DEMO      |                  | □差分                | 周期              |              | 2                |
| □ 接尾語:           |                  | 名前の一敗              | 元に戻す            |              |                  |
|                  |                  |                    |                 |              | -                |
|                  |                  |                    | OK              | キャンセル        | ヘルプ              |

#### Pack&Go

- 外部に配布用
- 別プロジェクトとしてコピーされる
- ファイル名の変更はできない

| Pack and Go                                                                                                    |                                                                        |                                      |
|----------------------------------------------------------------------------------------------------|------------------------------------------------------------------------|--------------------------------------|
|                                                                                                    |                                                                        | ×                                    |
| 〒のファイル:                                                                                                    | C#VaultWork#YO_2022#Designs#オクターブ・ラポ¥YO                                | 駆動ユニット¥LOD300¥081-010-00 E           |
| 范先フォルダ:                                                                                                    | C#TEMP#DRIVE                                                           | <u>a</u>                             |
| オブション<br>一同レベルのフォルダにごと・<br>@ フォルダ層者(各村仏)<br>● モデル ファイルのみ(④)<br>● リンク フィイルを含な(♪)<br>■ ライブラリをスキップ(1)<br>ビ 作業グループを収集(い)<br>ご カシンプレートをスキップ(1)<br>ご かとしてがケージ化 |                                                                        | 使未開始(加)     54     10 SMB     10 SMB |
|                                                                                                    | (2) (wisher(2)                                                         | キャンセル シンプルロベ                         |
| 参照ファイルを検索<br>④ ブロジェクト ファイルの場所<br>〇 フォルダ内を検索(E)                                                                                                    | し) maxar@ []                                                           | 7457EN 9577KU «                      |
| 参照ファイルを検索<br>・プロジェクトファイルの場所<br>つフォルダ内を検索(E)<br>C¥VaultWork¥Y0_202                                                                                        | し」 maxe(シ)<br>前を検索(P)<br>24Designs¥オクターブ・ラポ¥YO_短動ユニット¥LODS00           | ** <u>&gt;ek</u> 957kD«              |
| 参照ファイルを検索<br>● プロジェクト ファイルの場所<br>〇 フォルダ内を検索(E)<br>C¥VaultWork¥Y0_202<br>▽ サブフォルダを含む(U)                                                                   | U) INPRG120 III<br>約を検索(P)<br>24Desiensはオクターブ・ラボギバロ製を動ユニット4LOD300<br>) | **>201 9571kD 《<br>× 21<br>検索開始(8)   |
| <ul> <li>参照ファイルを検索</li> <li>● プロジェクトファイルの場所</li> <li>○ フォルダ内を検索(E)</li> <li>○ マオルダ内を検索(E)</li> <li>○ ビサブフォルダを含む(U)</li> <li>見つかったファイル</li> </ul>         | ロリー mone(ロ)<br>称を検索(E)<br>29Designの#オウラーブ・ラボギバロ 5回動ユニットギ(LOD300<br>)   | <u>キャンセル</u><br>シンフルし 《              |

コピーデザイン

### • iLogic デザインコピー

- バリエーション作成用
- ファイル名の変更ができる
- 別プロジェクト化もできる
- 1. モデルを全て閉じる
- 2. ツール→iLogic デザインコピー を実行

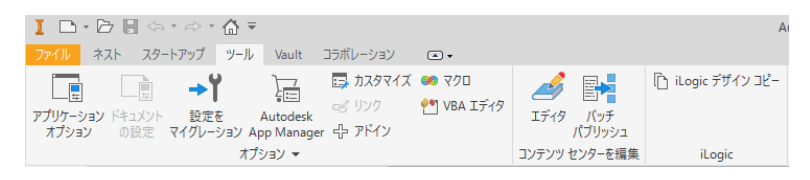

- 3. デザインコピーしたいファイルを選択
  - 参照関係を持つファイルが自動的に選 択される
- 4. ダイアログの指示に従って、実行する

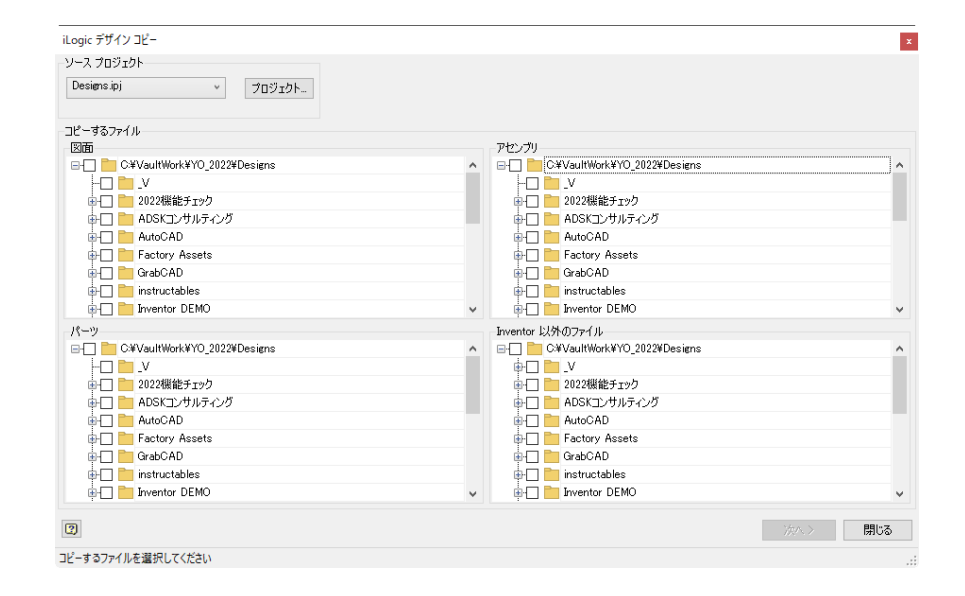

P.33

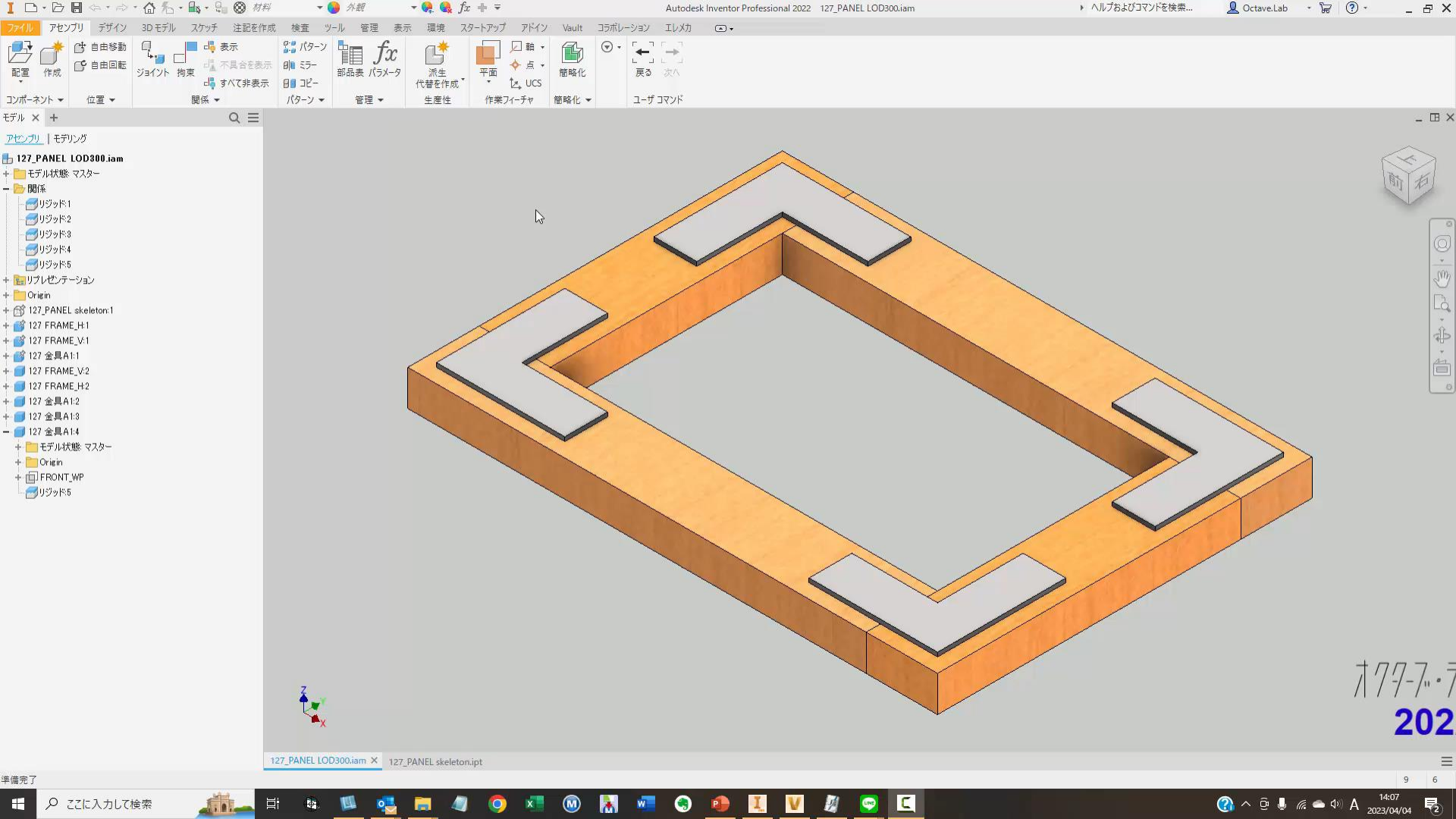

### その他のテクニック

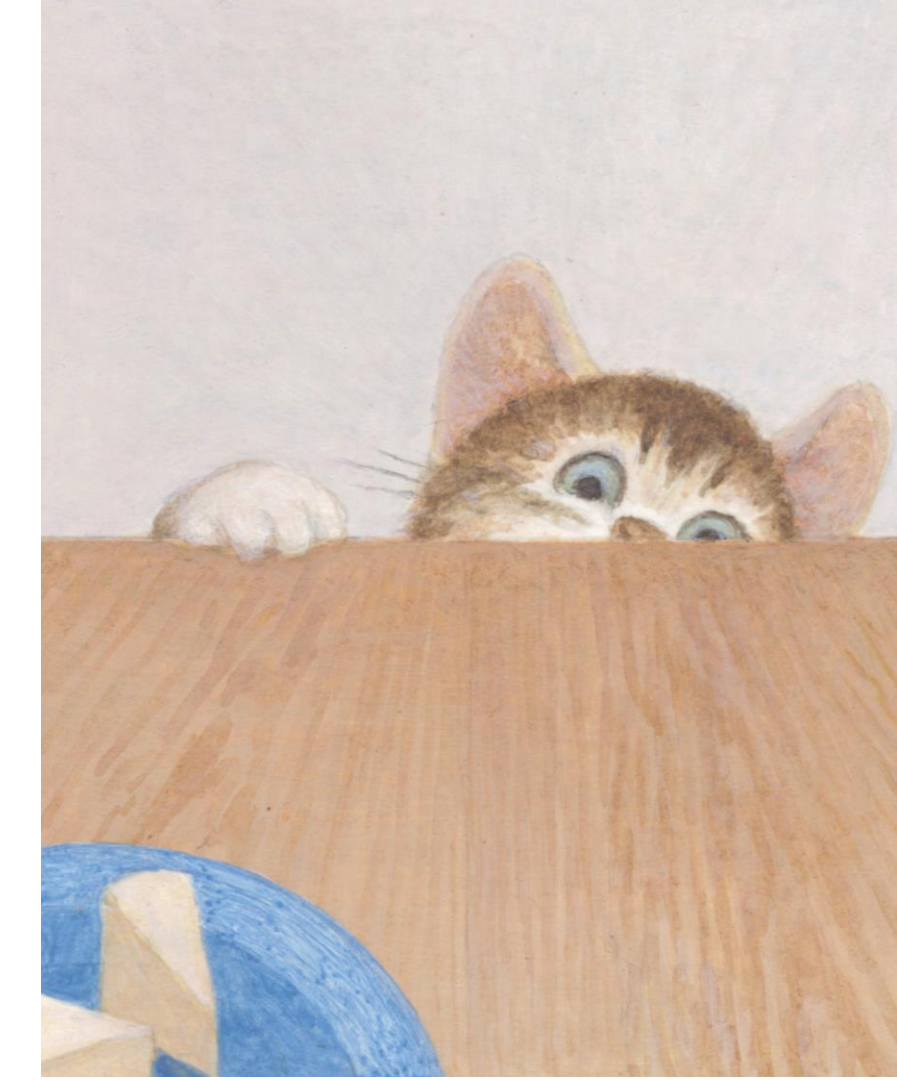

その他のテクニック

### • ナビゲーション

- 対象物にフォーカス
- パースで表示

### UIのカスタマイズ

- iLogic フォーム
- ユーザコマンドをカスタマイズ

P.36

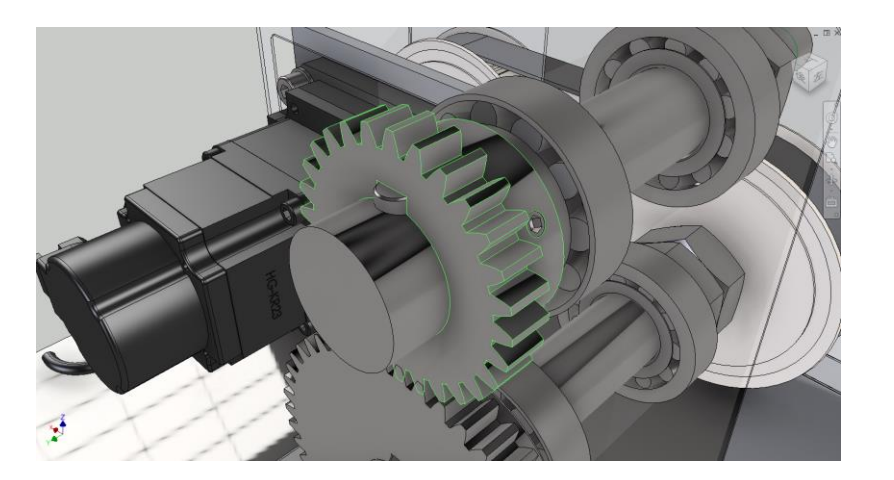

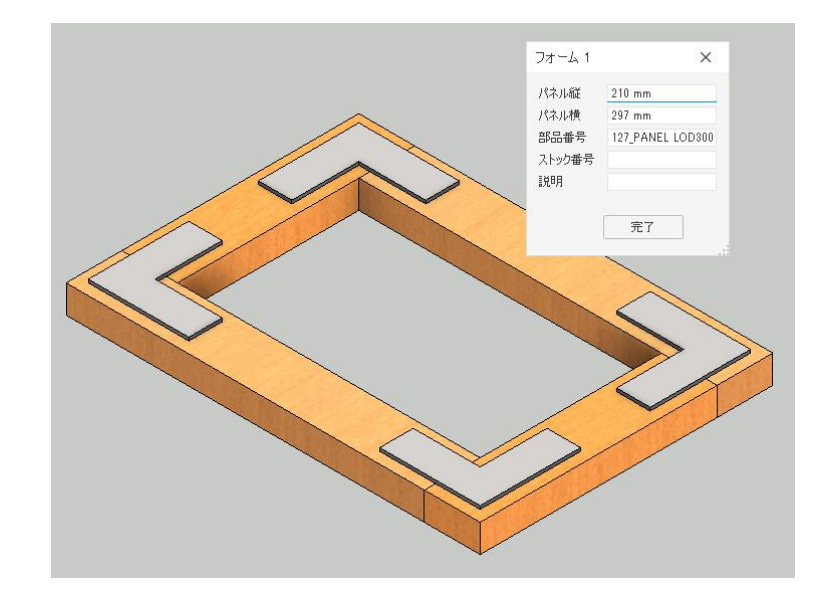

### まとめ

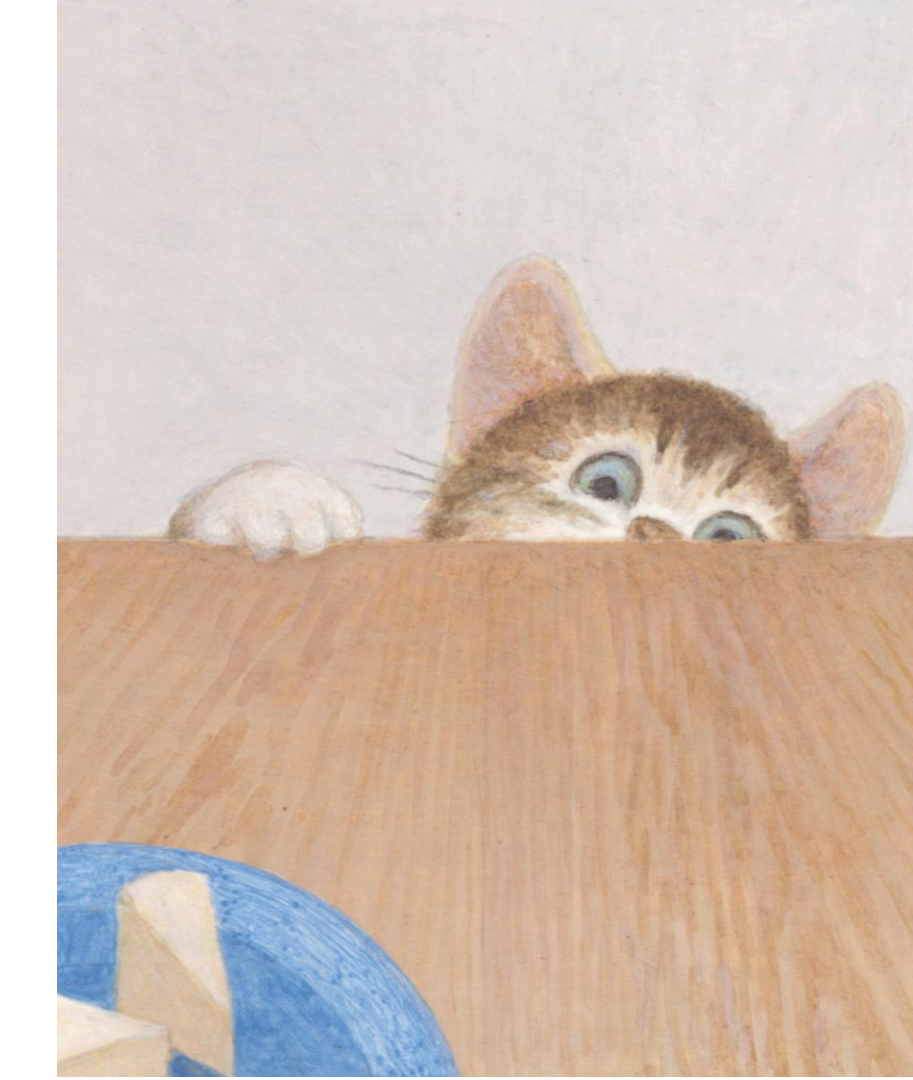

### まとめ

今日、紹介した内容

- 基本はトップダウン設計の手法
- Inventorの機能を活用
- テクニック紹介
  - パラメータ
  - スケッチ
  - フィーチャ
  - パーツ
  - アセンブリ
  - その他

# Q&A

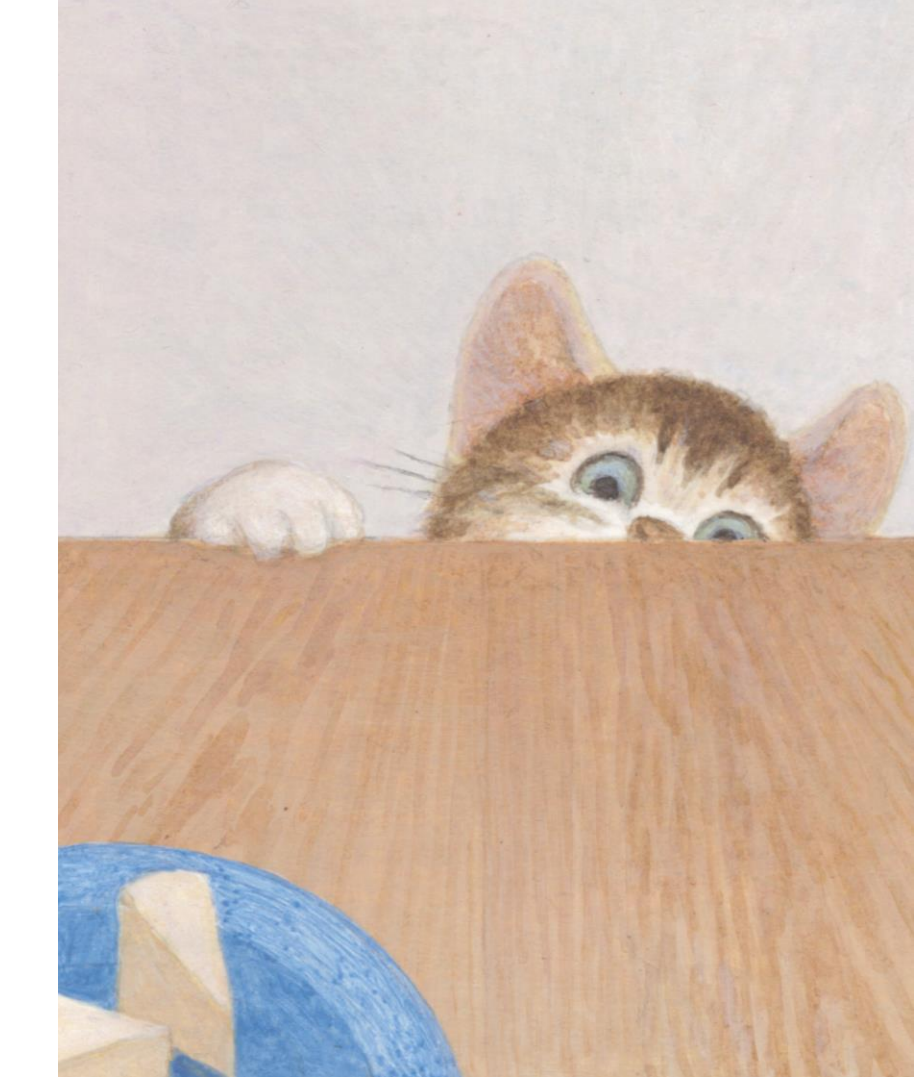

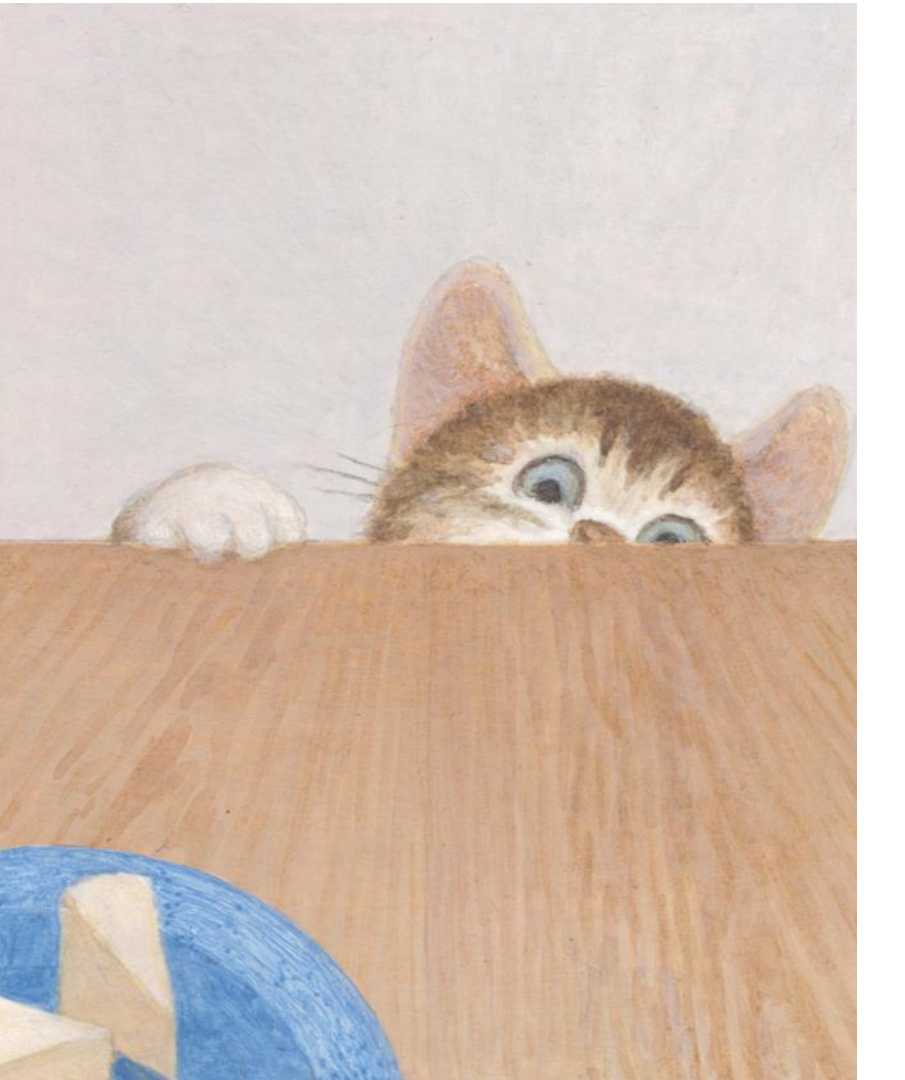

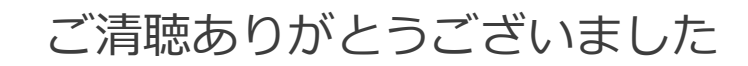